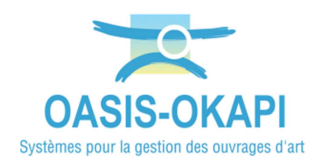

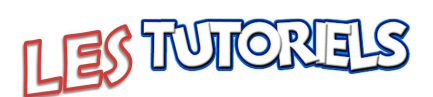

# **Exploitation des visites de recensement et initiales des Murs avec OASIS-WEB**

| 1.  | OBJECTIF                                    |
|-----|---------------------------------------------|
| 2.  | DEMARCHE                                    |
| 3.  | LES VISITES REALISEES ET LEURS OUVRAGES     |
| 3.1 | VALIDER LES VISITES                         |
| 3.2 | AFFICHER LES OUVRAGES                       |
| 4.  | LES CARACTERISTIQUES DES MURS               |
| 4.1 | LES CARACTERISTIQUES GENERALES DE L'OUVRAGE |
| 4.2 | LES ELEMENTS DE L'OUVRAGE                   |
| 4.3 | L'ETAT DE L'OUVRAGE                         |
| 4.4 | LA NOTATION DE L'OUVRAGE                    |
| 4.5 | LES VISITES DE L'OUVRAGE                    |
| 4.6 | LES DESORDRES DE L'OUVRAGE                  |
| 5.  | LES VISITES                                 |
| 5.1 | LES VISITES DES OUVRAGES                    |
| 5.2 | LES TABLEAUX DE VISITES                     |
| 5.3 | LES VISITES D'UN OUVRAGE                    |
| 6.  | LES DESORDRES                               |
| 6.1 | LES DESORDRES D'UN OUVRAGE                  |
| 6.2 | LES DESORDRES DES OUVRAGES                  |
| 7.  | LES ACTIONS                                 |
| 7.1 | CREER DES ACTIONS A PARTIR DES DESORDRES    |
| 7.2 | PROGRAMMER UNE ACTION                       |
| 7.3 | PROGRAMMER PLUSIEURS ACTIONS                |

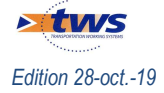

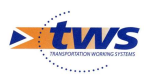

## 1.Objectif

Exploiter les visites de recensement et les visites initiales réalisées sur les Murs. Les visites ont été réalisées avec une tablette OKAPI :

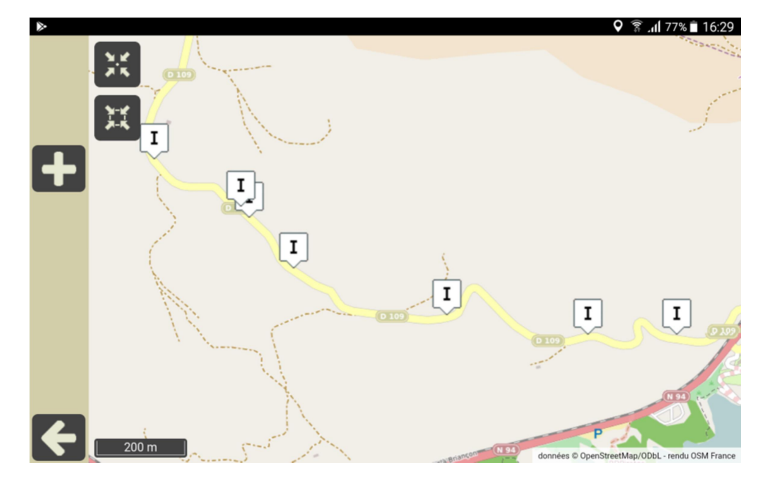

Et le paquet des visites terminées a été téléchargé dans OASIS-WEB selon la démarche explicitée dans le memento « MO\_OAWEB\_Récupération des visites OKAPI terminées (Mode synchrone/asynchrone) ».

### 2. Démarche

- Les visites réalisées et leurs ouvrages
- Les tableaux des visites
- Les désordres répertoriés
- L'identification et la programmation des actions

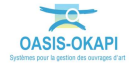

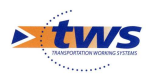

### 3.Les visites réalisées et leurs ouvrages

►Tant que les visites sont au statut « Terminé » les ouvrages ne sont pas créés dans la base OASIS. Pour créer les ouvrages, il faut valider les visites.

### 3.1 Valider les visites

▶Dans l'interface OASIS-WEB, utiliser la sélection cartographique et les outils

- Afficher les visites réalisées et terminées sur les Murs :

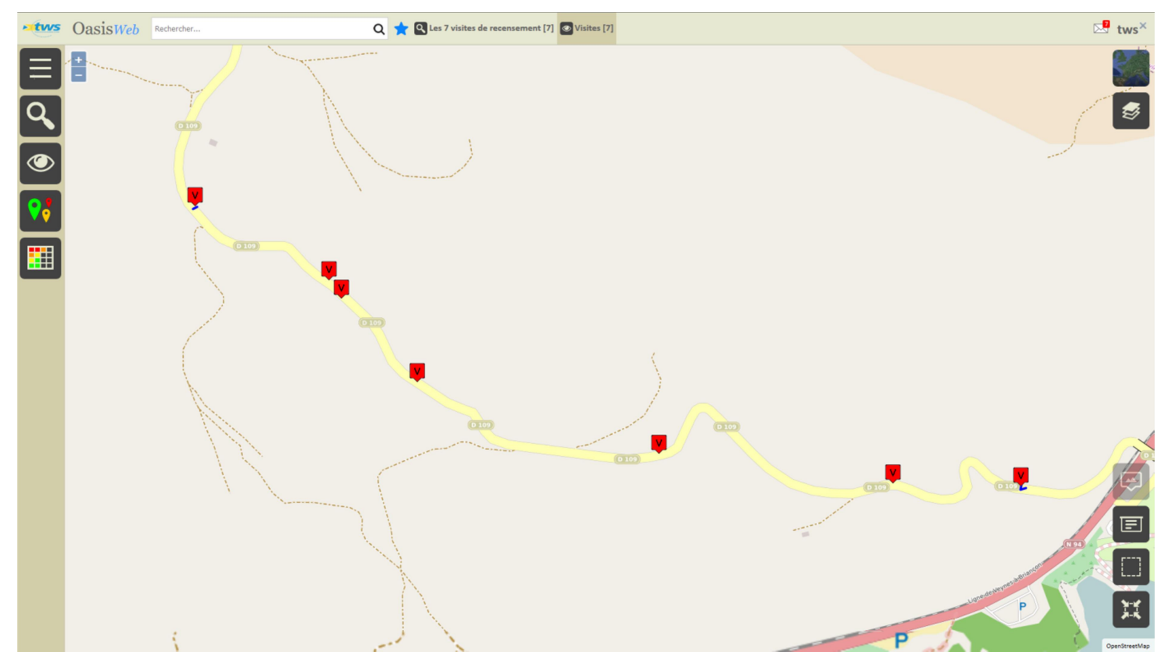

Les 7 visites sont au statut « Terminé »

- Procéder ensuite à la sélection de ces visites :
  - Pour ce faire, utiliser le bouton de sélection géographique :

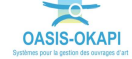

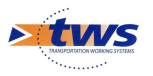

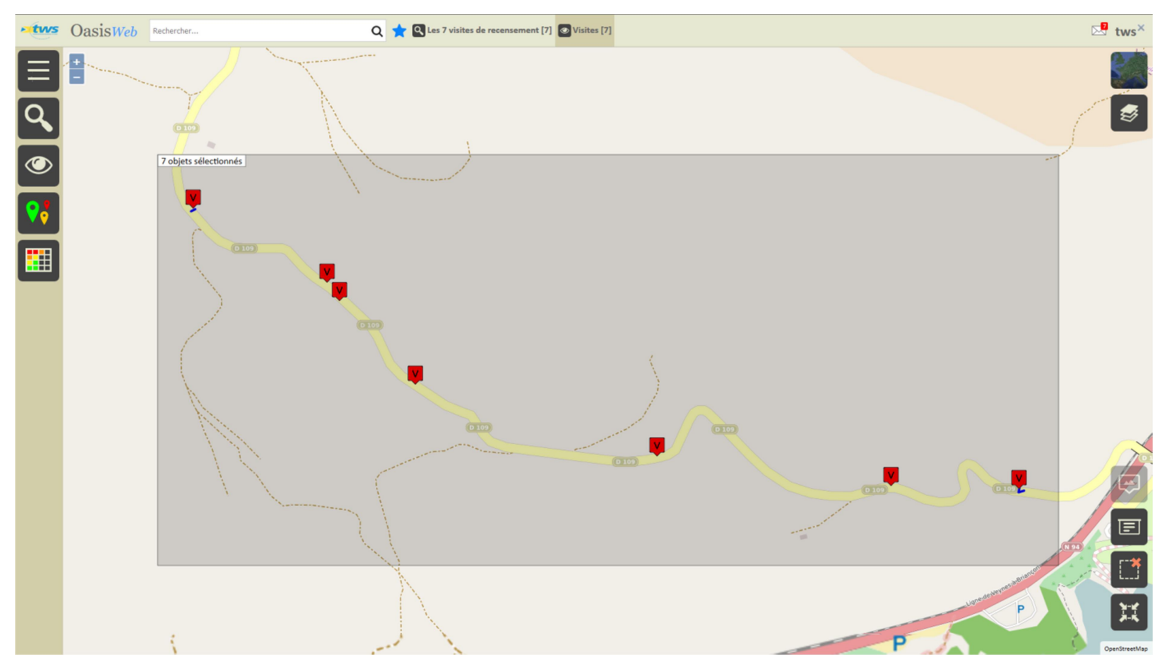

• En se référant si nécessaire à la notice d'utilisation d'OASIS-WEB :

- Les visites sélectionnées, utiliser la commande « Valider les visites » :

|   | Cutils                               |                    |
|---|--------------------------------------|--------------------|
|   | 🕺 Paquets Okapi                      |                    |
|   | 1 Télécharger les visites à réaliser | Administration     |
|   |                                      | ₩ Réaliser visites |
|   |                                      | Terminer visites   |
| _ | 📩 Favoris                            | Valider visites    |
| = | X Administration                     | +                  |

– Après traitement :

Ξ

| Oasis                              |
|------------------------------------|
| Modification de la visite en cours |
|                                    |

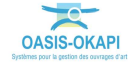

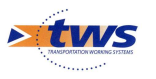

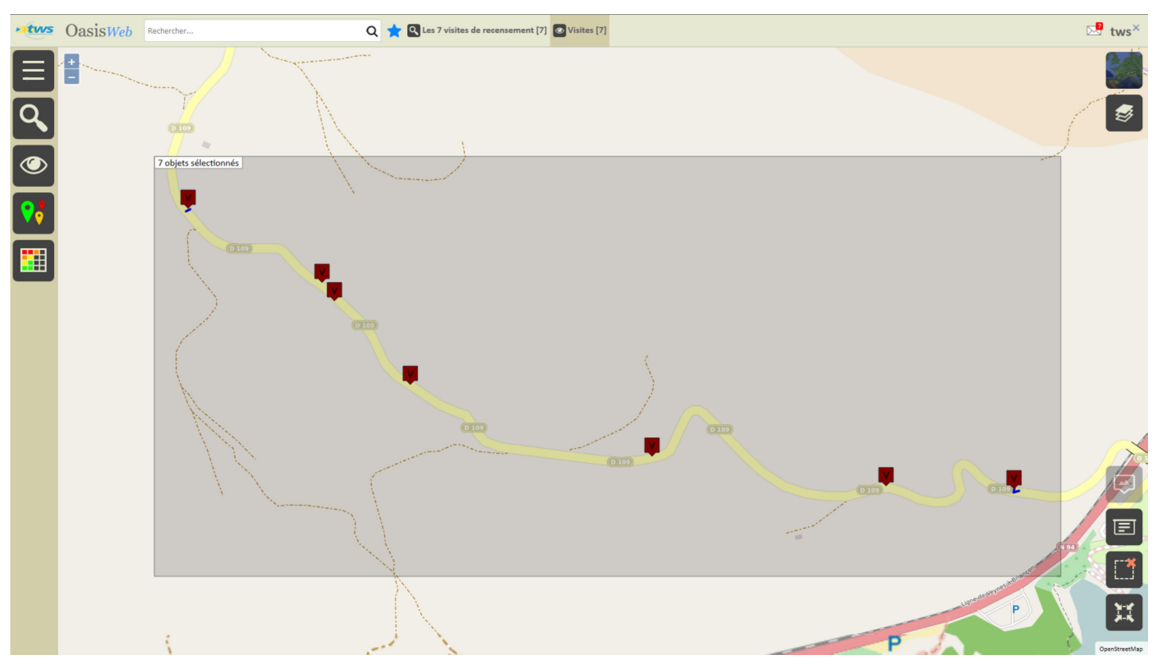

#### - Les visites sont réaffichées dans l'interface :

#### 3.2 Afficher les ouvrages

►Dans l'interface OASIS-WEB, utiliser les favoris, les Vues, les Thématiques et les Tableaux interactifs

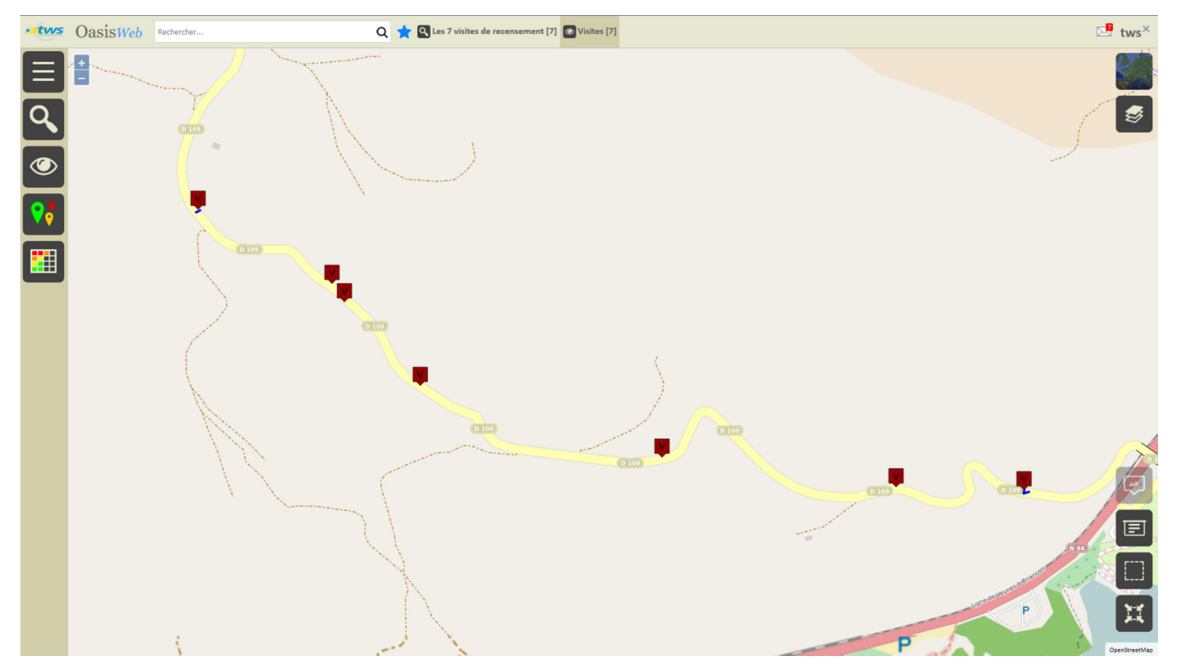

- Afficher les visites réalisées sur les Murs et validées :

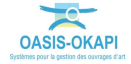

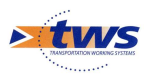

- Utiliser la Vue [Infrastructures] :

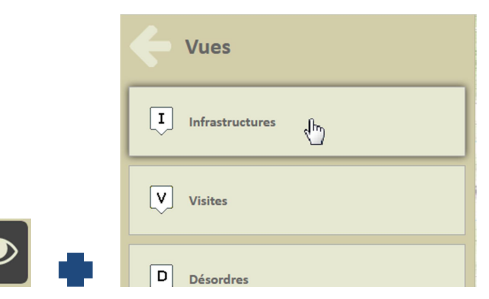

• Pour afficher les ouvrages visités :

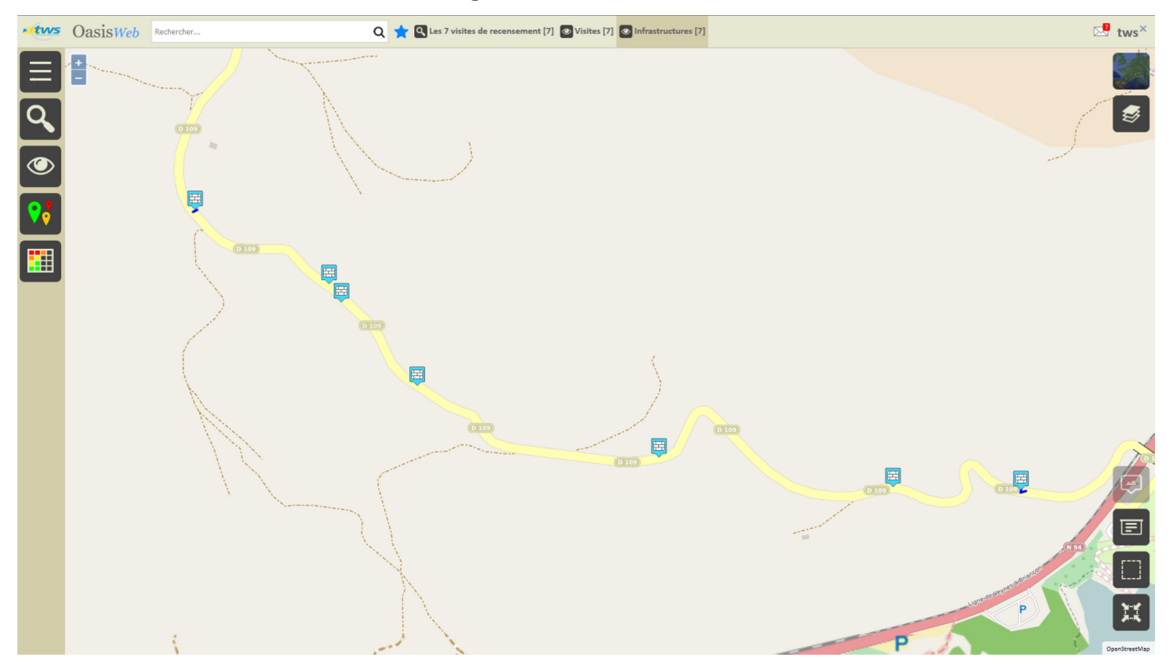

- Afficher ces ouvrages dans un Tableau interactif :

| <b>Tableaux</b> |
|-----------------|
| Créer tableau   |
| tableau         |
|                 |
| Général (h      |
|                 |

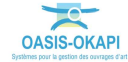

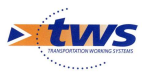

| -tws     | 🗱 OasisWeb Recherche dans le tableau Q 🌟 🖸 Infrastructures 🖾 Général [7] |              |         |                                 |                                            |                       |                       |                             |                              |                | tws×                 |                      |                              |                      |                              |                              |                        |                         |                   |
|----------|--------------------------------------------------------------------------|--------------|---------|---------------------------------|--------------------------------------------|-----------------------|-----------------------|-----------------------------|------------------------------|----------------|----------------------|----------------------|------------------------------|----------------------|------------------------------|------------------------------|------------------------|-------------------------|-------------------|
|          | 0                                                                        | IG<br>▲      | IGG     | Infrastructure                  | Structure                                  | Matériau              | Voie<br>de<br>gestion | PR<br>voie<br>de<br>gestion | ABS<br>vole<br>de<br>gestion | Date<br>visite | Notation<br>(Abords) | Notation<br>(Abords) | Notation<br>(Superstructure) | Notation<br>(Abords) | Notation<br>(Superstructure) | Notation<br>(Superstructure) | Notation<br>(Drainage) | Notation<br>(Structure) | Notatie<br>(Abord |
| Ē        | 0                                                                        | 3            | 9.68    | Mu-76141-RD109<br>4+124 / mur7  | Mur poids en<br>béton (Mur)                | Béton armé            | RD109                 | 4                           | 124                          | 18/10/2019     | 1                    | 1                    | 3                            | 1                    | 3                            | 3                            | 1                      | 3                       | 1                 |
|          | 0                                                                        | 3            | 9.33    | Mu-76146-RD109<br>4+388 / mur 5 | Mur en<br>maçonnerie<br>jointoyée<br>(Mur) | Pierres<br>jointoyées | RD109                 | 4                           | 388                          | 18/10/2019     | 1                    | 1                    | 1                            | 1                    | 1                            | 1                            | 1                      | 3                       | 1                 |
|          | 0                                                                        | 1            | 1.15    | Mu-76142-RD109<br>5+608 / mur 1 | Mur en<br>maçonnerie<br>jointoyée<br>(Mur) | Maçonnerie<br>enduite | RD109                 | 5                           | 608                          | 18/10/2019     | 1                    | 1                    | 1                            | 1                    | 1                            | 1                            | 1                      | 1                       | 1                 |
| <u> </u> | 0                                                                        | 1            | 1.15    | Mu-76143-RD109<br>5+358 / mur 2 | Mur en<br>maçonnerie<br>jointoyée<br>(Mur) | Pierres<br>jointoyées | RD109                 | 5                           | 358                          | 18/10/2019     | 1                    | 1                    | 1                            | 1                    | 1                            | 1                            | 1                      | 1                       | 1                 |
|          | 0                                                                        | 1            | 1.15    | Mu-76144-RD109<br>4+936 / mur 3 | Mur en<br>maçonnerie<br>jointoyée<br>(Mur) | Maçonnerie<br>enduite | RD109                 | 4                           | 936                          | 18/10/2019     | 1                    | 1                    | 1                            | 1                    | 1                            | 1                            | 1                      | 1                       | 1                 |
|          | 0                                                                        | 1            | 1.33    | Mu-76145-RD109<br>4+554 / mur 4 | Mur en<br>maçonnerie<br>jointoyée<br>(Mur) | Pierres<br>Jointoyées | RD109                 | 4                           | 554                          | 18/10/2019     | 1                    | 1                    | 1                            | 1                    | 1                            | 1                            | 1                      |                         | 1                 |
|          | 0                                                                        | 1            | 1.15    | Mu-76147-RD109<br>4+358 / mur 6 | Mur en<br>maçonnerie<br>jointoyée<br>(Mur) | Maçonnerie<br>enduite | RD109                 | 4                           | 358                          | 18/10/2019     | 1                    | 1                    | 1                            | 1                    | 1                            | 1                            | 1                      | 1                       | 1                 |
|          | <                                                                        |              |         |                                 |                                            |                       |                       |                             |                              |                |                      |                      |                              |                      |                              |                              |                        |                         | >                 |
| ÷        | Affi                                                                     | chage de l'é | ément 1 | à 7 sur 7 éléments              |                                            |                       |                       |                             |                              |                |                      |                      |                              |                      |                              |                              | Pré                    | cédent 1                | Suivant           |

#### Le tableau [Général] des Murs :

- Différentes fonctions sont disponibles :
  - Afficher le tableau de bord d'un ouvrage.
  - $\circ$   $\;$  Classer les ouvrages en jouant avec les colonnes.
  - Cliquer sur une ligne du tableau pour éditer le tableau de bord de l'ouvrage.
  - Utiliser le bouton représentant des colonnes pour choisir les colonnes affichées.
  - Utiliser le bouton [PDF] pour exporter le tableau dans un fichier PDF.
  - $_{\odot}$   $\,$  Utiliser le bouton [XLS] pour exporter le tableau dans un fichier XLS.
  - Utiliser le bouton [Camembert] pour afficher des statistiques.

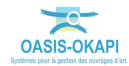

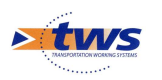

### 4.Les caractéristiques des Murs

#### ►Afficher le tableau de bord d'un ouvrage

\_

\_

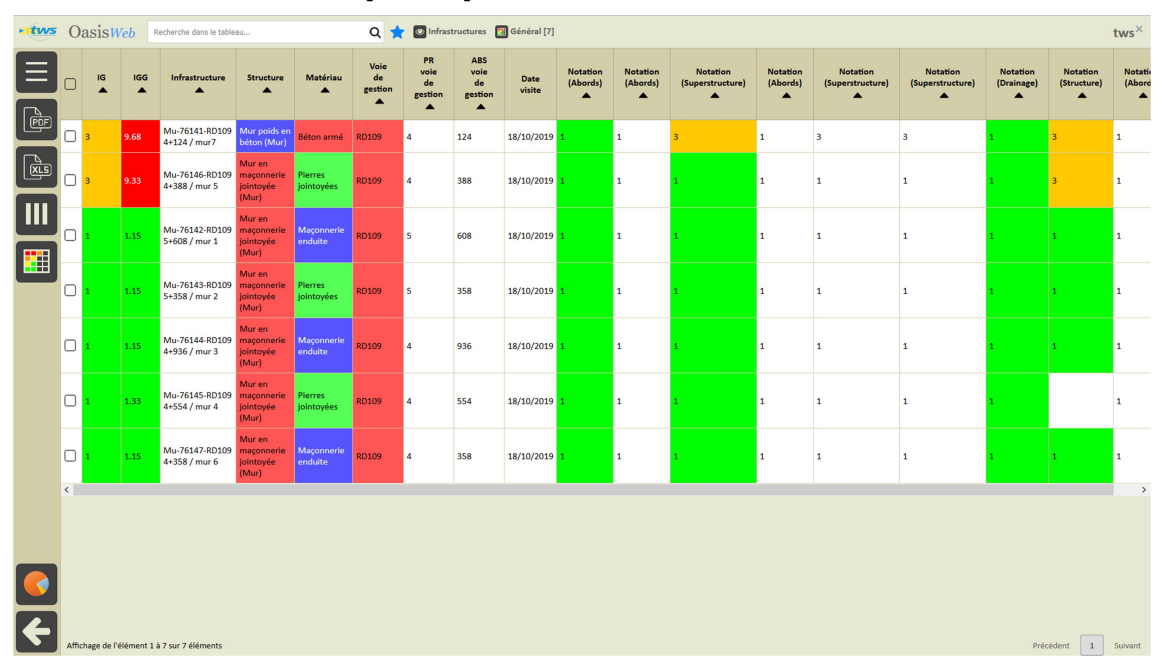

Dans le tableau [Général] des Murs :

| oas Oas                      | isWeb Recherche dans le tableau                                            | Q        | *          | 💿 Infrastructures 📓 Général [7] tws 🖄 |                                 |                                            |                       |                       |                             |                              |                |                      |                      |                              |                      |                              |
|------------------------------|----------------------------------------------------------------------------|----------|------------|---------------------------------------|---------------------------------|--------------------------------------------|-----------------------|-----------------------|-----------------------------|------------------------------|----------------|----------------------|----------------------|------------------------------|----------------------|------------------------------|
| Mu-76146-RD109 4+388 / mur 5 |                                                                            |          | IG<br>▲    | IGG                                   | Infrastructure                  | Structure                                  | Matériau              | Voie<br>de<br>gestion | PR<br>voie<br>de<br>gestion | ABS<br>voie<br>de<br>gestion | Date<br>visite | Notation<br>(Abords) | Notation<br>(Abords) | Notation<br>(Superstructure) | Notation<br>(Abords) | Notation<br>(Superstructure) |
|                              | Piars (4)                                                                  | 69       |            | 9.68                                  | Mu-76141-RD109<br>4+124 / mur7  | Mur poids en<br>béton (Mur)                | Béton armé            | RD109                 | 4                           | 124                          | 18/10/2019     | 1                    | 1                    | 3                            | 1                    | 3                            |
| A AM                         | Cartes (0)<br>Documents (0)                                                |          |            | 9.33                                  | Mu-76146-RD109<br>4+388 / mur 5 | Mur en<br>maçonnerie<br>jointoyée<br>(Mur) | Pierres<br>jointoyées | RD109                 | 4                           | 388                          | 18/10/2019     | 1                    | 1                    | 1                            | 1                    | 1                            |
| Deep                         |                                                                            | vn<br>⊽4 |            | 1.15                                  | Mu-76142-RD109<br>5+608 / mur 1 | Mur en<br>maçonnerie<br>jointoyée<br>(Mur) | Maçonnerie<br>enduite | RD109                 | 5                           | 608                          | 18/10/2019     | 1                    | 1                    | 1                            | 1                    | 1                            |
| Général                      | Hauteur max 3.5<br>Hauteur min 0.4<br>Doubles Countiest ta wise            | ↔<br>©4  |            | 1.15                                  | Mu-76143-RD109<br>5+358 / mur 2 | Mur en<br>maçonnerie<br>jointoyée<br>(Mur) | Pierres<br>jointoyées | RD109                 | 5                           | 358                          | 18/10/2019     | 1                    | 1                    | 1                            | 1                    | 1                            |
| General                      | Materiau Pierres jointoyées<br>Structure Mar en msçonnerie jointoyée (Mur) | <u>е</u> |            | 1.15                                  | Mu-76144-RD109<br>4+936 / mur 3 | Mur en<br>maçonnerie<br>jointoyée<br>(Mur) | Maçonnerie<br>enduite | RD109                 | 4                           | 936                          | 18/10/2019     | 1                    | 1                    | 1                            | 1                    | 1                            |
| Ouvrage                      | Mur en maçonnerie jointoyée   Pierres jointoyées                           |          | 1          | 1.33                                  | Mu-76145-RD109                  | Mur en<br>maçonnerie                       | Pierres               | RD109                 | 4                           | 554                          | 18/10/2019     | 1                    | 1                    | 1                            | 1                    | 1                            |
| Visites (1)                  | 3 2019 - Visite initiale                                                   |          |            |                                       | 415547 mar 4                    | (Mur)<br>Mur en                            | Jointoyees            |                       |                             |                              |                |                      |                      |                              |                      |                              |
| Actions (0)                  | •                                                                          |          | 1          | 1.15                                  | Mu-76147-RD109<br>4+358 / mur 6 | maçonnerie<br>jointoyée<br>(Mur)           | Maçonnerie<br>enduite | RD109                 | 4                           | 358                          | 18/10/2019     | 1                    | 1                    | 1                            | 1                    | 1                            |
| Etat                         | 1 Abords 1 Drainage 3 Structure<br>1 Superstructure                        |          |            |                                       |                                 |                                            |                       |                       |                             |                              |                |                      |                      |                              |                      |                              |
| Exploitation                 | •                                                                          |          |            |                                       |                                 |                                            |                       |                       |                             |                              |                |                      |                      |                              |                      |                              |
| IF                           | Valeur actuelle : 0                                                        |          |            |                                       |                                 |                                            |                       |                       |                             |                              |                |                      |                      |                              |                      |                              |
| IG                           | IG 3   IGG 9,33                                                            | ~ Affich | age de l'e | élément 1                             | à 7 sur 7 éléments              |                                            |                       |                       |                             |                              |                |                      |                      |                              | Précédent            | 1 Suivant                    |

Editer le tableau de bord d'un ouvrage :

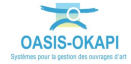

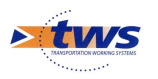

## 4.1 Les caractéristiques générales de l'ouvrage

Consulter/modifier les caractéristiques générales de l'ouvrage :

- Cliquer dans le bloc Général :

| Général | Hauteur max 3.5<br>Hauteur min 0.4<br>Position Soutient la voie<br>Materiau Pierres jointoyée<br>Structure Mur en maçonnerie jointoyée (Mur) | Þ |
|---------|----------------------------------------------------------------------------------------------------|---|
|---------|----------------------------------------------------------------------------------------------------|---|

- Pour éditer le panneau Général :

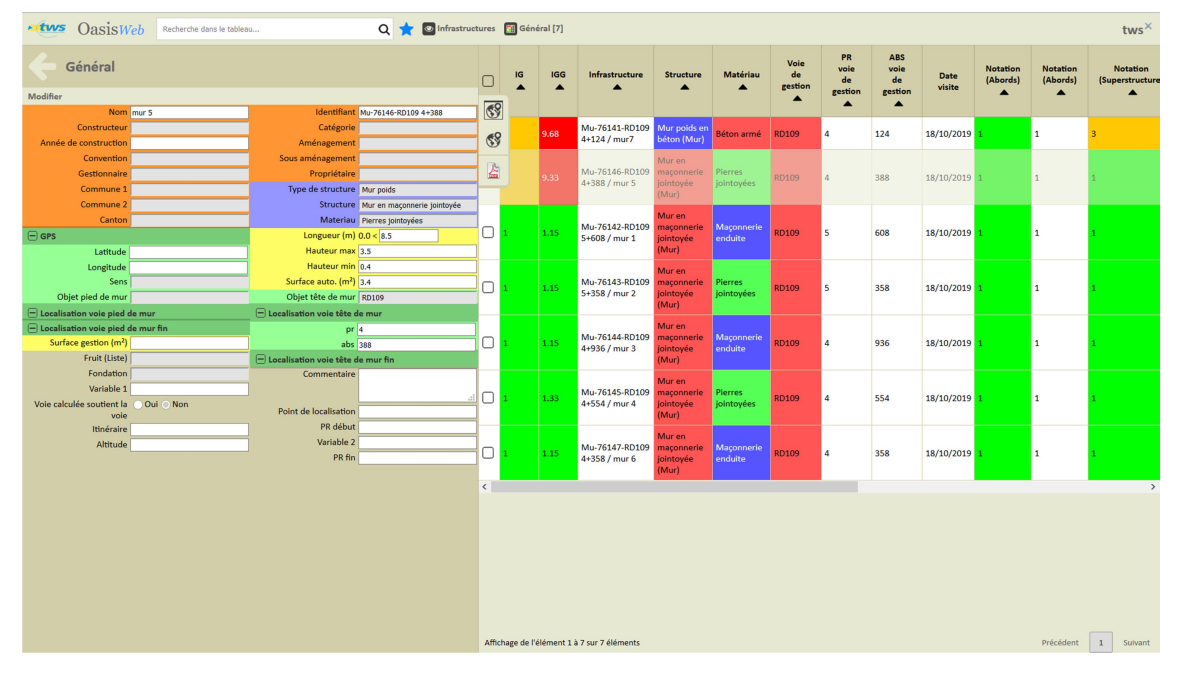

• Vous utiliserez le bouton [Modifier] pour modifier les informations affichées :

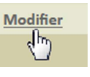

 $\circ~$  Puis le bouton [Valider] ou [Annuler] pour valider ou non les modifications apportées :

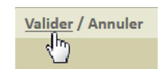

• Vous utiliserez la [Flèche arrière] pour revenir au tableau de bord de l'ouvrage :

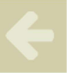

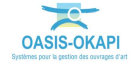

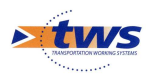

## 4.2 Les éléments de l'ouvrage

Consulter/modifier les éléments de l'ouvrage :

- Cliquer dans le bloc Ouvrage :

| Ouvrage Mur en maçonnerie jointoyée   Pierres jointoyées | • |  |
|----------------------------------------------------------|---|--|
|----------------------------------------------------------|---|--|

– La liste des éléments de l'ouvrage est éditée avec note et/ou photo lorsque disponible :

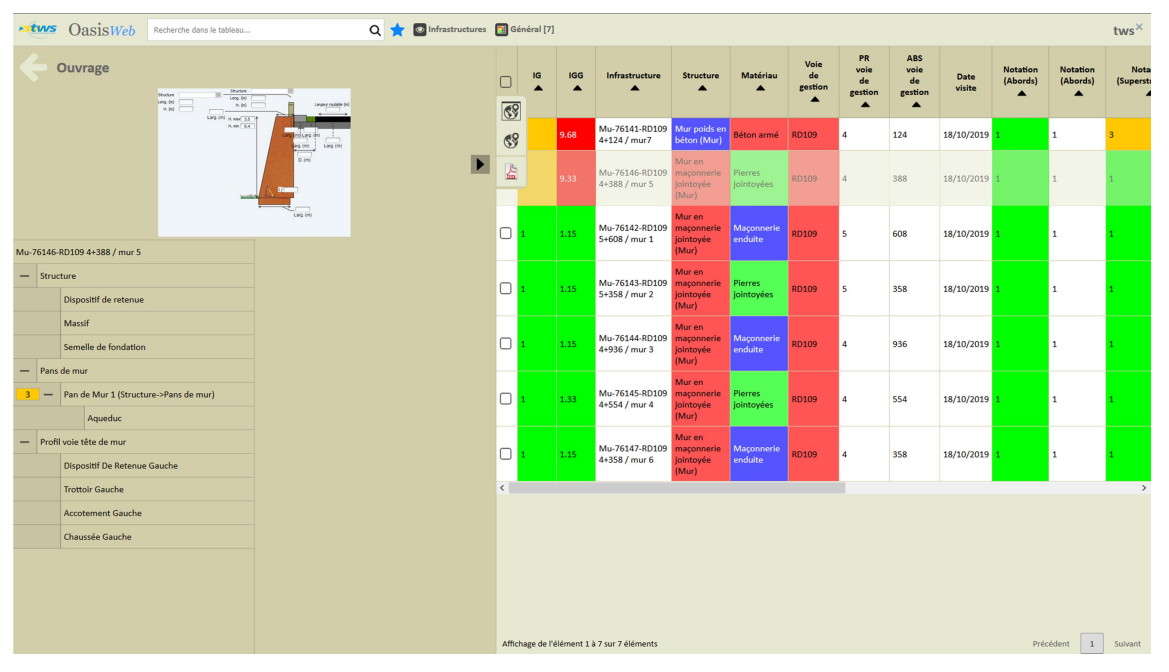

 Cliquer sur un élément pour l'éditer (photo, structure, nombre, etc. selon le type d'élément) :

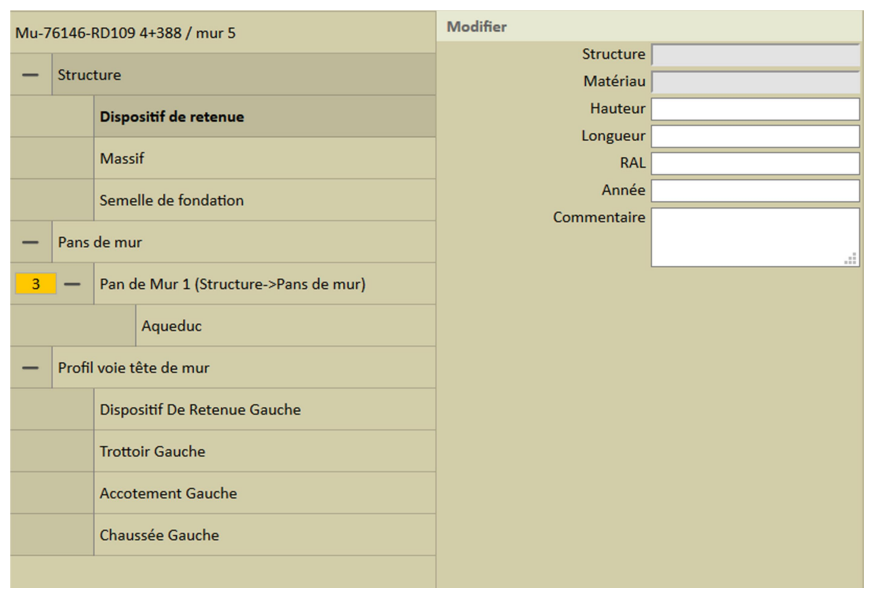

Exemple 1. Le dispositif de retenue

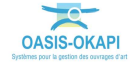

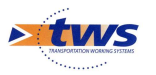

| Mu-7            | 6146-                                     | RD109  | 4+388 / mur 5            | Modifier        |                            |
|-----------------|-------------------------------------------|--------|--------------------------|-----------------|----------------------------|
|                 |                                           |        |                          | Longueur        | 0.0 < 8.5                  |
| -               | Struc                                     | ture   |                          | Structure       | Maçonnerie jointoyée (Mur) |
|                 |                                           | Dispo  | ositif de retenue        | Hauteur gauche  | 0.0 < 0.4                  |
|                 |                                           |        | -                        | Matériau        | Maçonnerie                 |
|                 |                                           | Mass   | if                       | Hauteur droite  | 0.0 < 0.4                  |
|                 |                                           | Seme   | elle de fondation        | Parement        |                            |
| _               |                                           |        |                          | Décalage gauche | 0.0 <                      |
| -               | Pans                                      | de mu  | ır                       | Décalage droite | 0.0 <                      |
| 3               | 3 — Pan de Mur 1 (Structure->Pans de mur) |        |                          | Commentaire     |                            |
|                 |                                           |        | Aqueduc                  |                 |                            |
| _               |                                           |        |                          |                 |                            |
| -               | Profil                                    | voie t | ête de mur               |                 |                            |
|                 |                                           | Dispo  | ositif De Retenue Gauche |                 |                            |
| Trottoir Gauche |                                           |        | pir Gauche               |                 |                            |
|                 | Accotement Gauche                         |        |                          |                 |                            |
|                 |                                           | Chau   | ssée Gauche              |                 |                            |

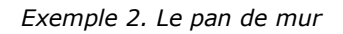

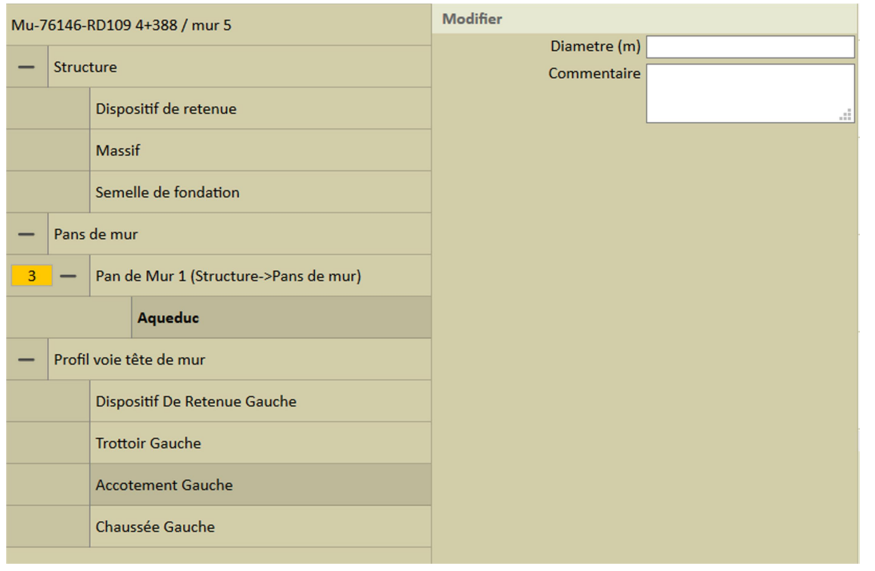

Exemple 3. L'aqueduc

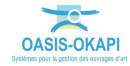

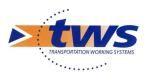

| Mu-7 | 6146- | RD109  | 9 4+388 / mur 5                   | Modifier                    |     |
|------|-------|--------|-----------------------------------|-----------------------------|-----|
| -    | Struc | ture   |                                   | Commentaire                 | .*  |
|      |       | Dispo  | ositif de retenue                 | Largeur voie service droite | .:: |
|      |       | Mass   | if                                | Largeur voie service gauche |     |
|      |       | Seme   | elle de fondation                 |                             |     |
| -    | Pans  | de mu  | ır                                |                             |     |
| 3    | -     | Pano   | de Mur 1 (Structure->Pans de mur) |                             |     |
|      |       |        | Aqueduc                           |                             |     |
| -    | Profi | l voie | tête de mur                       |                             |     |
|      |       | Dispo  | ositif De Retenue Gauche          |                             |     |
|      |       | Trott  | oir Gauche                        |                             |     |
|      |       | Acco   | tement Gauche                     |                             |     |
|      |       | Chau   | issée Gauche                      |                             |     |

Exemple 4. Le profil voie tête de mur

### 4.3 L'état de l'ouvrage

Pour consulter l'état de l'ouvrage (représentation synthétique obtenue par une compilation des visites réalisées sur l'ouvrage) :

- Cliquer dans le bloc Etat :

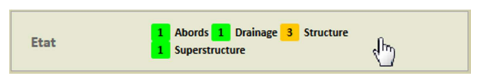

 Pour éditer une représentation de l'état de l'ouvrage sous la forme d'un PV de visite OKAPI :

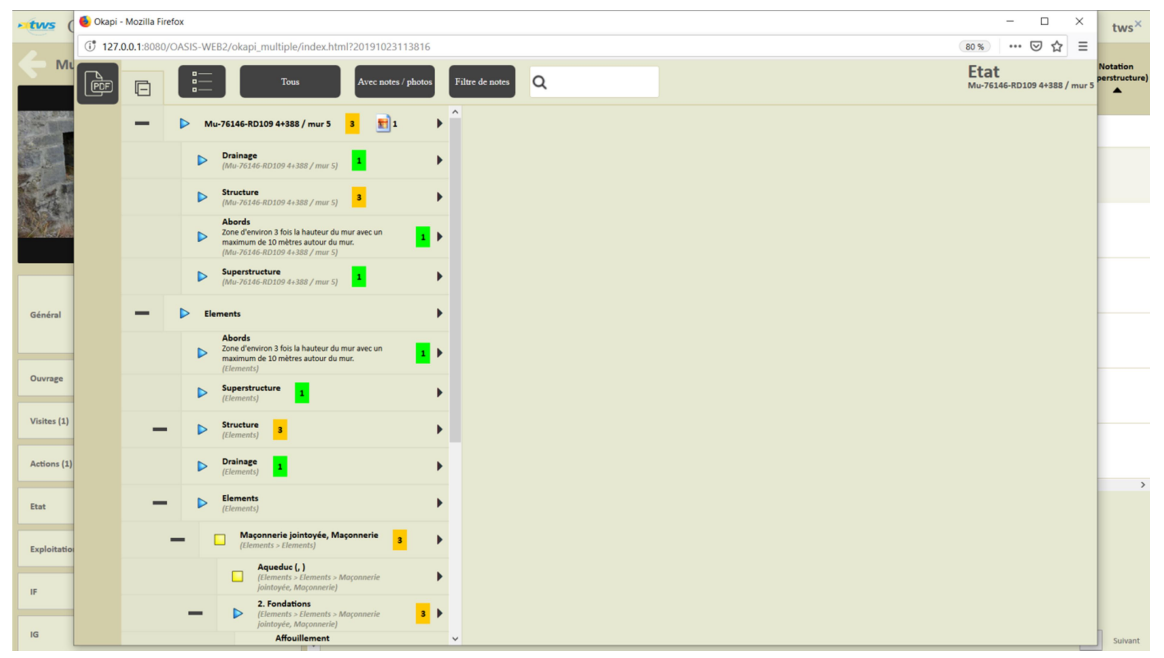

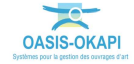

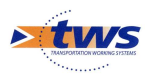

## 4.4 La notation de l'ouvrage

Consulter la notation de l'ouvrage :

– Cliquer dans le bloc de notation :

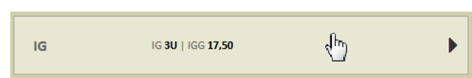

- Pour éditer l'historique de la notation :

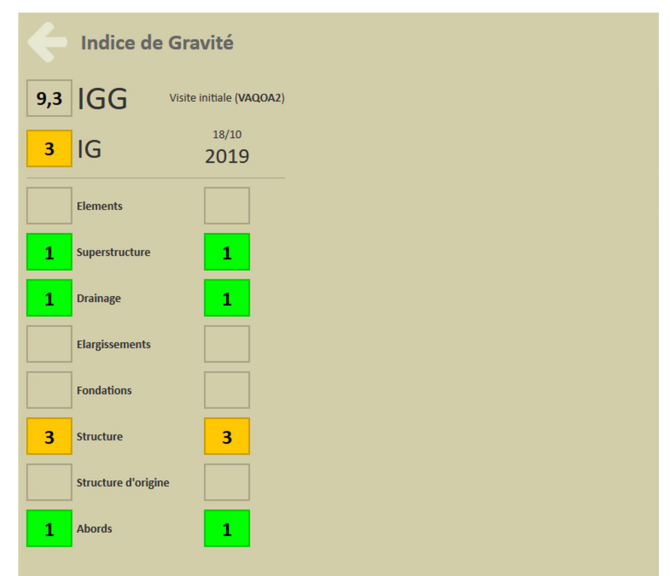

### 4.5 Les visites de l'ouvrage

Consulter les visites sur l'ouvrage :

- Cliquer dans le bloc Visites :

| (m) , |
|-------|
|-------|

- Pour éditer le panneau des visites de l'ouvrage :

| Visites                                          |         |
|--------------------------------------------------|---------|
| 18/10/2019                                       | Validée |
| Visite initiale                                  |         |
| 1 Abords 1 Superstructure 1 Drainage 3 Structure |         |
|                                                  |         |
|                                                  |         |

Ici, une seule visite : La visite initiale au recensement de l'ouvrage

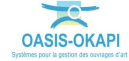

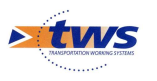

- Cliquer dans la visite pour en éditer le détail :

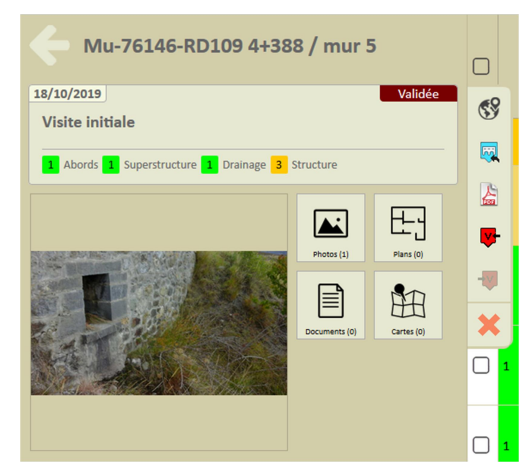

 Cliquer à nouveau dans la visite pour éditer le PV de visite OKAPI dans une nouvelle page WEB :

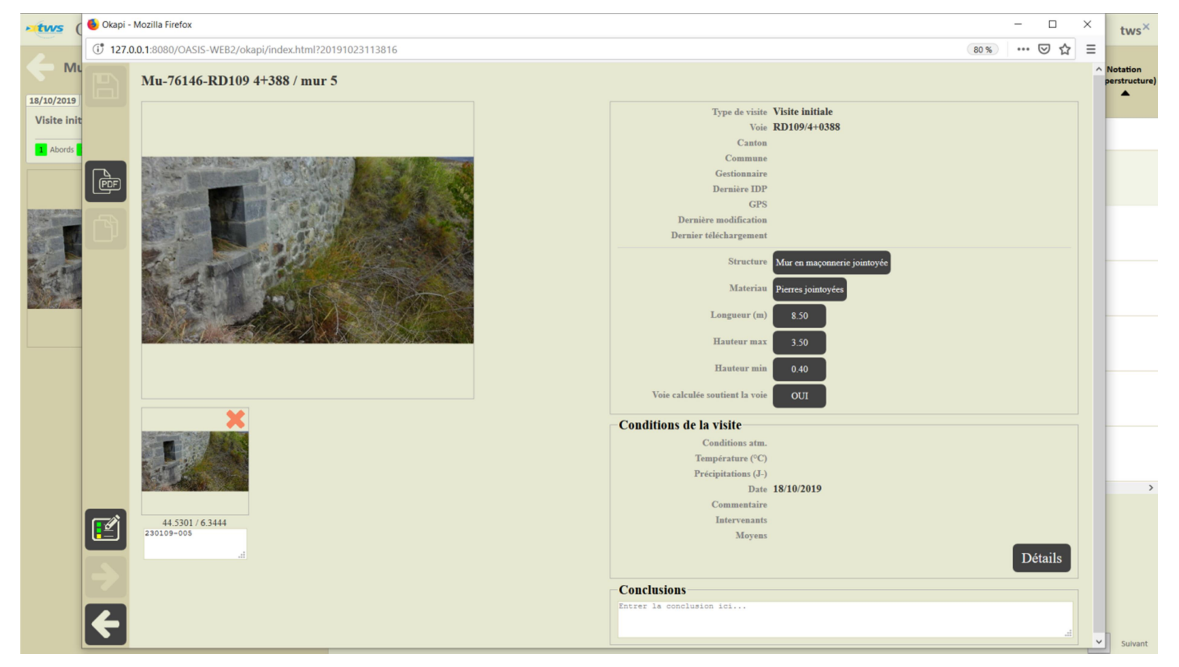

### 4.6 Les désordres de l'ouvrage

Consulter les désordres de l'ouvrage :

- Cliquer dans le bloc Désordres :

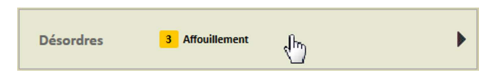

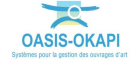

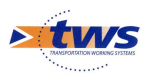

- Pour lister les désordres de l'ouvrage :

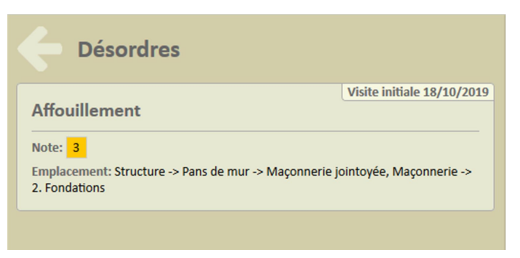

#### **5.Les visites**

#### 5.1 Les visites des ouvrages

▶ Dans l'interface OASIS-WEB, utiliser les favoris

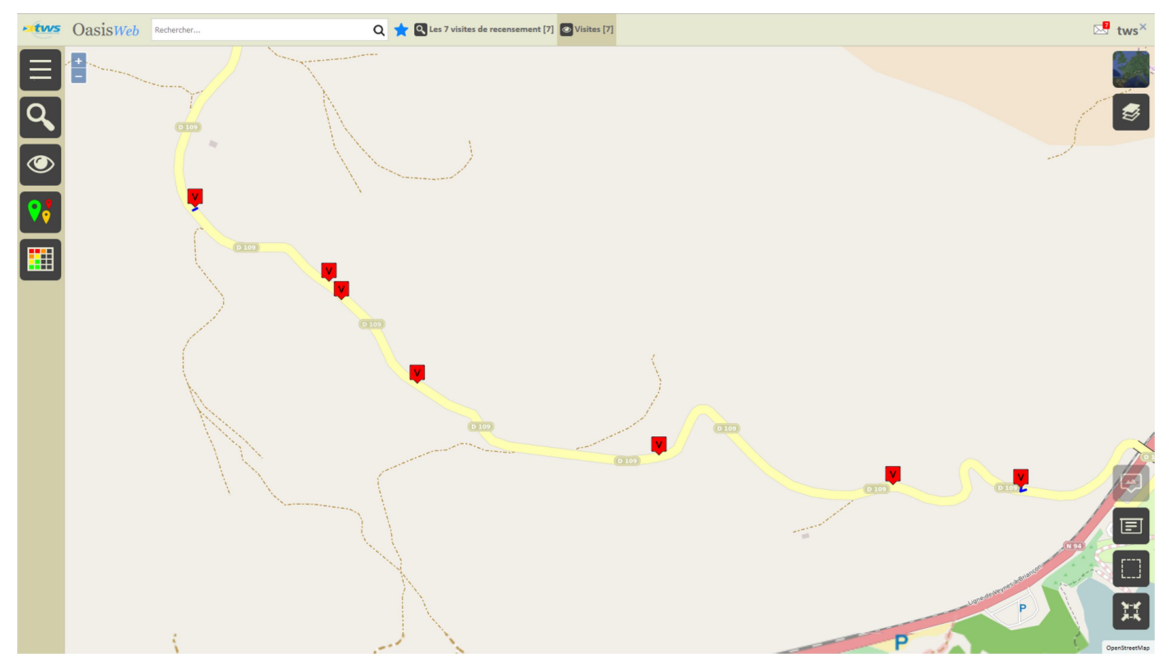

Afficher les visites réalisées et terminées sur les Murs :

- Utiliser la Thématique [Intervenant] :

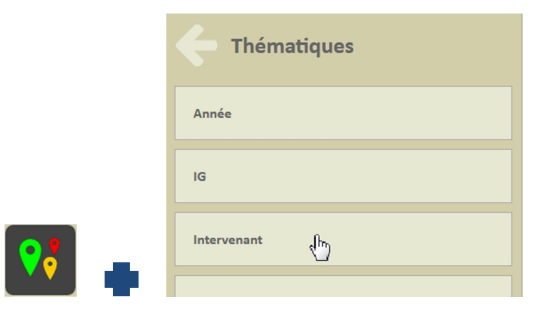

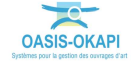

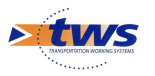

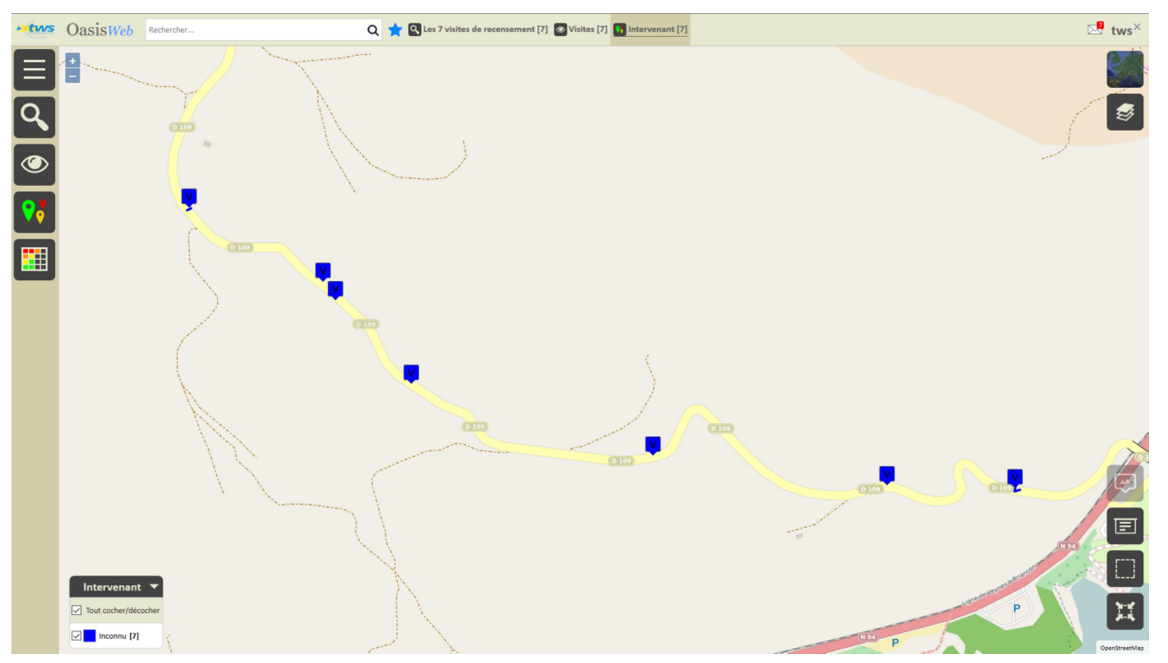

• Pour afficher les visites en fonction des intervenants les ayant réalisées :

Utiliser la Thématique [IG] :

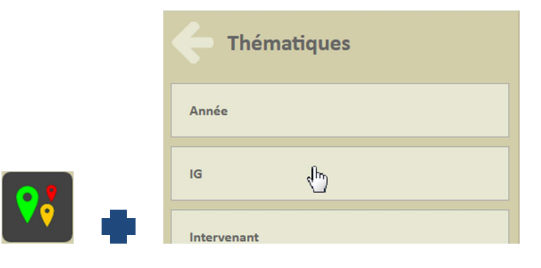

• Pour afficher les visites en fonction de l'IG calculé :

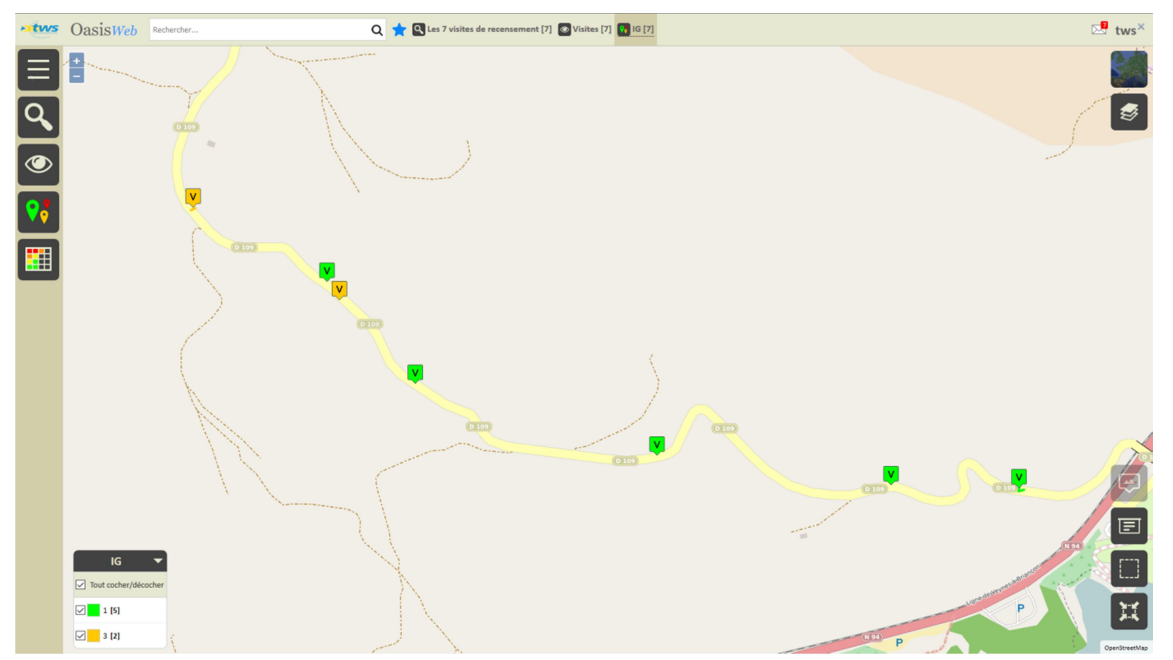

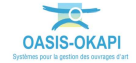

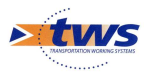

• Enlever de la présélection les visites d'ouvrages en bon état :

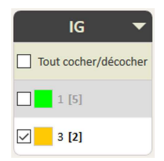

 $_{\odot}$  Pour ne garder en présélection que les 2 visites avec une note égale à « 3 » :

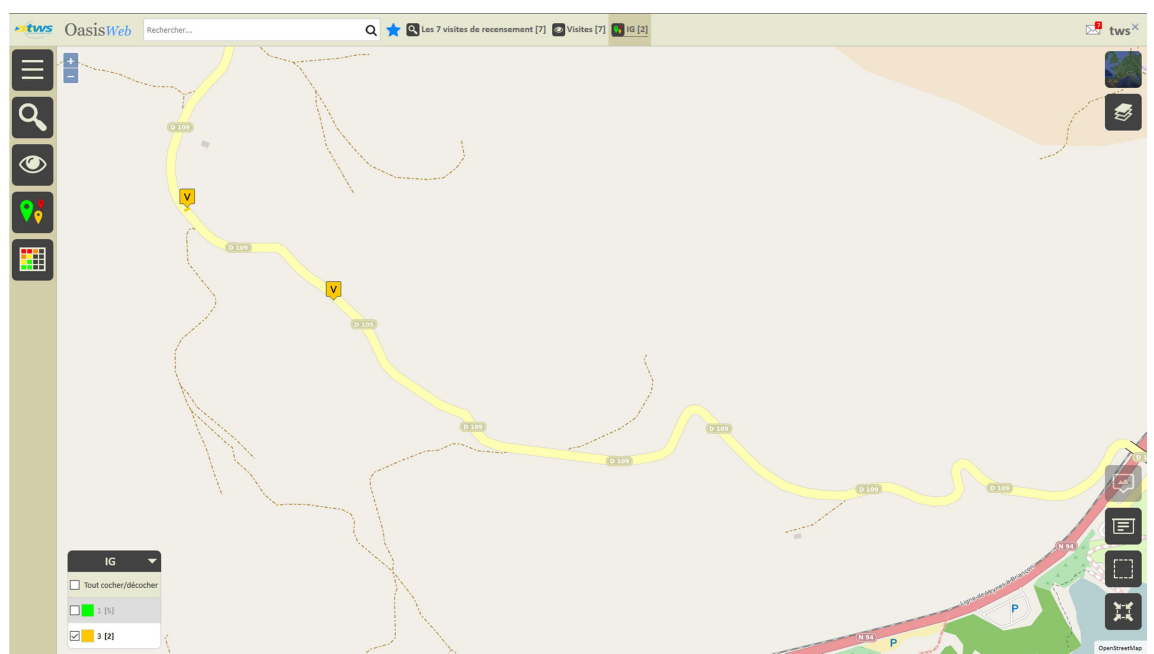

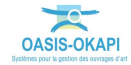

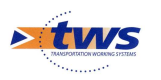

## 5.2 Les tableaux de visites

#### ► Utiliser les tableaux interactifs

\_

Dans la Vue Visites, les 2 visites d'ouvrages en mauvais état sont affichées :

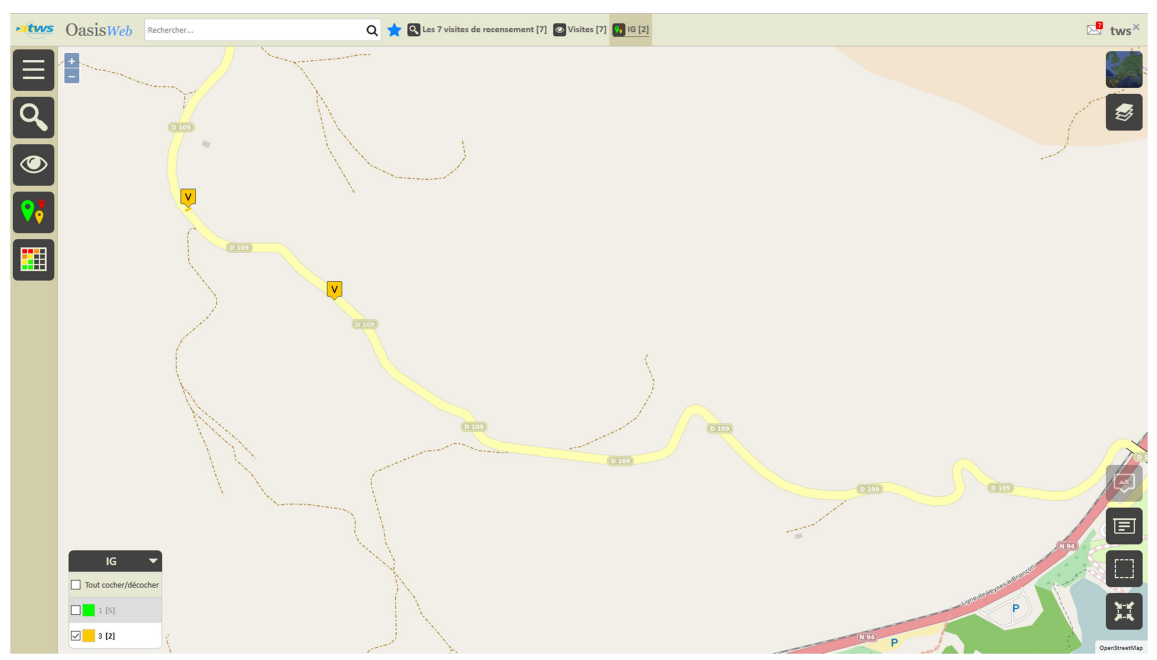

– Afficher les visites dans le tableau [Général] :

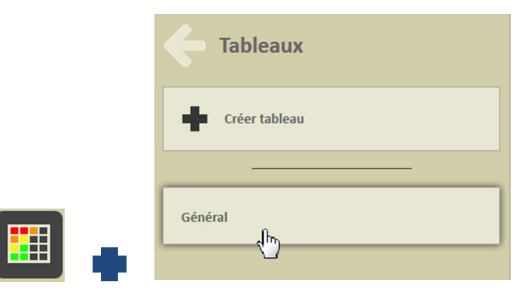

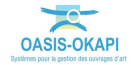

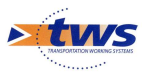

| atws     | Oasis       | Web Recherc            | he dans le tableau | Q 🚖 🖾 Visites 🗐 Général [2]  |             |          |                  | tws×                |
|----------|-------------|------------------------|--------------------|------------------------------|-------------|----------|------------------|---------------------|
|          |             | IG 🔺                   | IGG 🔺              | Infrastructure               | IG Visite 🔺 | Statut 🔺 | Type de visite 🔺 | Année 🔺             |
|          |             | 3                      | 9.68               | Mu-76141-RD109 4+124 / mur7  | 3           | Validée  | Visite initiale  | 2019                |
| <b>P</b> |             | 3                      | 9.33               | Mu-76146-RD109 4+388 / mur 5 | 3           | Validée  | Visite initiale  | 2019                |
|          |             |                        |                    |                              |             |          |                  |                     |
| KLS      |             |                        |                    |                              |             |          |                  |                     |
|          |             |                        |                    |                              |             |          |                  |                     |
|          |             |                        |                    |                              |             |          |                  |                     |
| _        |             |                        |                    |                              |             |          |                  |                     |
|          |             |                        |                    |                              |             |          |                  |                     |
|          |             |                        |                    |                              |             |          |                  |                     |
|          |             |                        |                    |                              |             |          |                  |                     |
|          |             |                        |                    |                              |             |          |                  |                     |
|          |             |                        |                    |                              |             |          |                  |                     |
|          |             |                        |                    |                              |             |          |                  |                     |
|          |             |                        |                    |                              |             |          |                  |                     |
|          |             |                        |                    |                              |             |          |                  |                     |
|          |             |                        |                    |                              |             |          |                  |                     |
|          |             |                        |                    |                              |             |          |                  |                     |
|          |             |                        |                    |                              |             |          |                  |                     |
|          |             |                        |                    |                              |             |          |                  |                     |
| ÷        | Affichage d | le l'élément 1 à 2 sur | 2 éléments         |                              |             |          |                  | Précédent 1 Suivant |

- Pour afficher les visites dans un tableau interactif :

- Différentes fonctions sont disponibles :
  - Afficher le tableau de bord d'un ouvrage.
  - $\circ$   $\;$  Classer les ouvrages en jouant avec les colonnes.
  - Cliquer sur une ligne du tableau pour éditer le tableau de bord de l'ouvrage.
  - Utiliser le bouton représentant des colonnes pour choisir les colonnes affichées.
  - Utiliser le bouton [PDF] pour exporter le tableau dans un fichier PDF.
  - Utiliser le bouton [XLS] pour exporter le tableau dans un fichier XLS.
  - Utiliser le bouton [Camembert] pour afficher des statistiques.

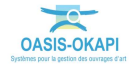

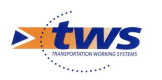

\_

## 5.3 Les visites d'un ouvrage

#### Dans l'interface OASIS-WEB, à partir d'un tableau interactif

#### Les visites sont affichées dans un tableau :

| • tws    | Oasis        | Web Recherd         | he dans le tableau | Q 🚖 🖾 Visites 🗐 Général [2]  |             |          |                  |              | tws×     |
|----------|--------------|---------------------|--------------------|------------------------------|-------------|----------|------------------|--------------|----------|
|          |              | IG 🔺                | IGG 🔺              | Infrastructure               | IG Visite 🔺 | Statut 🔺 | Type de visite 🔺 | Ann          | iée 🔺    |
|          |              | 3                   | 9.68               | Mu-76141-RD109 4+124 / mur7  | 3           | Validée  | Visite initiale  | 2019         |          |
| <b>F</b> |              | 3                   | 9.33               | Mu-76146-RD109 4+388 / mur 5 | 3           | Validée  | Visite initiale  | 2019         |          |
| رچي      |              |                     |                    |                              |             |          |                  |              |          |
| KLS      |              |                     |                    |                              |             |          |                  |              |          |
|          |              |                     |                    |                              |             |          |                  |              |          |
|          |              |                     |                    |                              |             |          |                  |              |          |
|          |              |                     |                    |                              |             |          |                  |              |          |
|          |              |                     |                    |                              |             |          |                  |              |          |
|          |              |                     |                    |                              |             |          |                  |              |          |
|          |              |                     |                    |                              |             |          |                  |              |          |
|          |              |                     |                    |                              |             |          |                  |              |          |
|          |              |                     |                    |                              |             |          |                  |              |          |
|          |              |                     |                    |                              |             |          |                  |              |          |
| F        | Affecture de |                     | 2 diámente         |                              |             |          |                  | Defections [ | 1 Column |
|          | Amonage de   | r element 1 a 2 sur | 2 elements         |                              |             |          |                  | Precedent    | Juivant  |

- Cliquer sur une visite du tableau pour afficher le bloc Visites :

| two OasisWeb Recherche dans le tableau Q 🛨 🛛 Visites 🗊 Général [2] two X |           |                    |                |                              |             |          |                  |                |  |
|--------------------------------------------------------------------------|-----------|--------------------|----------------|------------------------------|-------------|----------|------------------|----------------|--|
| Mu-76141-RD109 4+124 / mur7                                              |           | IG 🔺               | IGG 🔺          | Infrastructure               | IG Visite 🔺 | Statut 🔺 | Type de visite 🔺 | Année 🔺        |  |
|                                                                          |           | 3 dhn              | 9.68           | Mu-76141-RD109 4+124 / mur7  | 3           | Validée  | Visite initiale  | 2019           |  |
| Visite initiale                                                          | 69        | 3                  | 9.33           | Mu-76146-RD109 4+388 / mur 5 | 3           | Validée  | Visite initiale  | 2019           |  |
| 3 Superstructure 1 Drainage 3 Structure 1 Abords                         | -         |                    |                |                              |             |          |                  |                |  |
|                                                                          | 2         |                    |                |                              |             |          |                  |                |  |
|                                                                          |           |                    |                |                              |             |          |                  |                |  |
| Photos (2) Plans (0)                                                     | -         |                    |                |                              |             |          |                  |                |  |
|                                                                          | ×         |                    |                |                              |             |          |                  |                |  |
| uscomenta (u) Carola (u)                                                 | P         |                    |                |                              |             |          |                  |                |  |
|                                                                          |           |                    |                |                              |             |          |                  |                |  |
|                                                                          |           |                    |                |                              |             |          |                  |                |  |
|                                                                          |           |                    |                |                              |             |          |                  |                |  |
|                                                                          |           |                    |                |                              |             |          |                  |                |  |
|                                                                          |           |                    |                |                              |             |          |                  |                |  |
|                                                                          |           |                    |                |                              |             |          |                  |                |  |
|                                                                          |           |                    |                |                              |             |          |                  |                |  |
|                                                                          |           |                    |                |                              |             |          |                  |                |  |
|                                                                          |           |                    |                |                              |             |          |                  |                |  |
|                                                                          |           |                    |                |                              |             |          |                  |                |  |
|                                                                          |           |                    |                |                              |             |          |                  |                |  |
|                                                                          |           |                    |                |                              |             |          |                  |                |  |
|                                                                          | Affichage | de l'élément 1 à : | sur 2 éléments |                              |             |          | Préc             | dent 1 Suivant |  |
|                                                                          |           |                    |                |                              |             |          |                  |                |  |

- Cliquer dans la visite :

| 18/10/2019                                       | Validée |
|--------------------------------------------------|---------|
| Visite initiale                                  |         |
| 3 Superstructure 1 Drainage 3 Structure 1 Abords | <br>    |

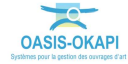

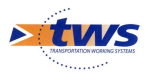

| etws (                    | ⊌ Okapi - | - Mozilla Firefox                                                                                                    | :                                                                                                    | × | tws×    |
|---------------------------|-----------|----------------------------------------------------------------------------------------------------|----------------------------------------------------------------------------------------------------|---|---------|
|                           | 0 i º     | 25 127.0.0.1:8080/OASIS-WEB2/okapi/index.html?20191023113816                                                                               | ∞% … 🛛 🕁 📫                                                                                                    | ≡ | 60 A    |
|                           | B         | Mu-76141-RD109 4+124 / mur7                                                                                                    |                                                                                                    | ^ |         |
| 18/10/2019<br>Visite init |           | Type de vi<br>Type de vi<br>Can<br>Can<br>Gentionn<br>Dernier outficat<br>Dernier villebargen<br>Struet<br>Longour<br>Hanter r<br>Hanter r | aire Visite initiale visite Dip94-0124 visite initiale visite Dip94-0124 visite initiale visite visite visi |   |         |
|                           | <b>1</b>  | Voi eckelde soutient la<br>Conditions de la visite<br>Conditions<br>Tempirature<br>Précipitations<br>Comment<br>Interven<br>Moy            | tim.<br>(C)<br>(J)<br>(J)<br>aire<br>ati 1910/2019<br>aire<br>ati<br>ease<br>Détails                                                                                                    | × | Sulvant |

• Pour l'éditer sous la forme d'un PV de visite OKAPI :

Détail de la visite

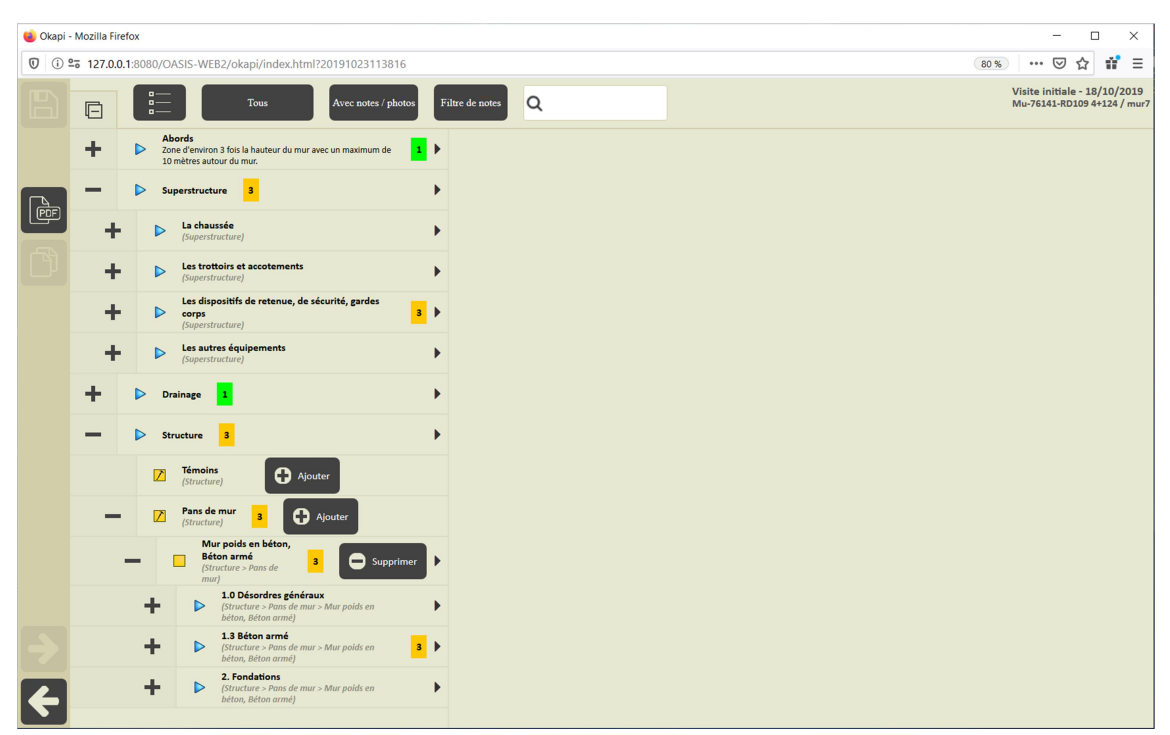

Déroulement du PV de visite

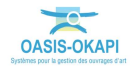

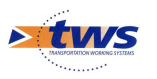

| 😺 Okapi - I | Mozilla Firefox                                                                                             | - 🗆 X                                                                                         |
|-------------|----------------------------------------------------------------------------------------------------|-----------------------------------------------------------------------------------------------|
| 0 0 27      | 25 127.0.0.1:8080/OASIS-WEB2/okapi/index.html?20191023113816                                                | 80%) ···· 🖾 🎲 🗄                                                                               |
| B           | Tous Avec notes / photos                                                                                    | Filtre de notes Q Visite initiale - 18/10/2019<br>Mu-76141-RD109 4+124 / mur7                 |
|             | + Drainage 1                                                                                                | Structure > Pane de mur > Mur poids en béton, Béton armé > 1.3 Béton armé<br>Nids de cailloux |
| Ē           | - D Structure 3                                                                                             | Note 3                                                                                        |
|             | (Structure)                                                                                                 | Sécurité                                                                                      |
| est l       | Pans de mur<br>(Structure)     Ajouter     Mur poids en                                                     | ×                                                                                             |
|             | béton, Béton<br>armé<br>(Structure > Pans de<br>mu) 3 Supprimer                                             |                                                                                               |
|             | Structure > Pans de mur > Mur polds en     béton, Béton armé)                                               |                                                                                               |
|             | <ul> <li>1.3 Béton armé<br/>(Structure &gt; Pans de mur &gt; Mur poids en<br/>béton, Béton armé)</li> </ul> |                                                                                               |
|             | Epaufrure<br>(Structure > Pans de mur > Mur polds<br>en bêton, Bêton armê > 1.3 Bêton<br>armê)              | 18/18/2019 11-48-03<br>44.5313 / 6.5418<br>Commentative                                       |
|             | Aciers apparents<br>(Structure > Pans de mur > Mur poids<br>en béton, Béton armé > 1.3 Béton<br>armé)       |                                                                                               |
|             | Falençage<br>(Structure > Pans de mur > Mur poids<br>en béton, Béton armé > 1.3 Béton<br>armé)              |                                                                                               |
|             | Nids de caliloux<br>(Structure > Pans de mur<br>> Mur poise n béton,<br>Béton armé > 1.3 Béton<br>armé)     |                                                                                               |
|             | Défaut des joints     (Structure > Pans de mur > Mur poids     en béton, Béton armé > 1.3 Béton             |                                                                                               |
|             |                                                                                                    | v                                                                                             |

Détail d'un désordre

- Cliquer dans les photos :

| <b>Mu-76141-RD109 4+12</b>                       | 24 / mur7       |            |  |  |  |  |  |  |  |
|--------------------------------------------------|-----------------|------------|--|--|--|--|--|--|--|
| 18/10/2019                                       |                 | Validée    |  |  |  |  |  |  |  |
| Visite initiale                                  |                 |            |  |  |  |  |  |  |  |
| 3 Superstructure 1 Drainage 3 Structure 1 Abords |                 |            |  |  |  |  |  |  |  |
|                                                  | Photos (2) (hr) | Plans (0)  |  |  |  |  |  |  |  |
|                                                  | Documents (0)   | Cartes (0) |  |  |  |  |  |  |  |
|                                                  |                 |            |  |  |  |  |  |  |  |
|                                                  |                 |            |  |  |  |  |  |  |  |

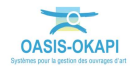

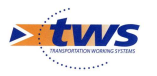

| OasisWeb     Recherche dans le table                                                                                                    | leau                                                                                                    | Q 🛨 🖸 Visites 🔯 Général [2] tWS X |                |                              |             |          |                  |                 |
|----------------------------------------------------------------------------------------------------|----------------------------------------------------------------------------------------------------|-----------------------------------|----------------|------------------------------|-------------|----------|------------------|-----------------|
| C Photos                                                                                                    |                                                                                                    | IG 🔺                              | IGG 🔺          | Infrastructure               | IG Visite 🔺 | Statut 🔺 | Type de visite 🔺 | Année 🔺         |
|                                                                                                    |                                                                                                    | 3                                 |                | Mu-76141-RD109 4+124 / mur7  | 3           | Validée  | Visite initiale  | 2019            |
| Ajouter                                                                                                    | 69                                                                                                    | 3                                 | 9.33           | Mu-76146-RD109 4+388 / mur 5 | 3           | Validée  | Visite initiale  | 2019            |
|                                                                                                    |                                                                                                    |                                   |                |                              |             |          |                  |                 |
| 1571391870854.jpg 15713917                                                                                                    | /80195.jpg                                                                                                    |                                   |                |                              |             |          |                  |                 |
|                                                                                                    |                                                                                                    |                                   |                |                              |             |          |                  |                 |
|                                                                                                    |                                                                                                    |                                   |                |                              |             |          |                  |                 |
|                                                                                                    | A company of the second second |                                   |                |                              |             |          |                  |                 |
| NUMBER OF STREET, STREET, STRE |                                                                                                    |                                   |                |                              |             |          |                  |                 |
| 18/10/2019 18/10/2019                                                                                                    |                                                                                                    |                                   |                |                              |             |          |                  |                 |
|                                                                                                    |                                                                                                    |                                   |                |                              |             |          |                  |                 |
|                                                                                                    |                                                                                                    |                                   |                |                              |             |          |                  |                 |
|                                                                                                    |                                                                                                    |                                   |                |                              |             |          |                  |                 |
|                                                                                                    |                                                                                                    |                                   |                |                              |             |          |                  |                 |
|                                                                                                    |                                                                                                    |                                   |                |                              |             |          |                  |                 |
|                                                                                                    |                                                                                                    |                                   |                |                              |             |          |                  |                 |
|                                                                                                    |                                                                                                    |                                   |                |                              |             |          |                  |                 |
|                                                                                                    |                                                                                                    |                                   |                |                              |             |          |                  |                 |
|                                                                                                    |                                                                                                    |                                   |                |                              |             |          |                  |                 |
|                                                                                                    |                                                                                                    |                                   |                |                              |             |          |                  |                 |
|                                                                                                    |                                                                                                    |                                   |                |                              |             |          |                  |                 |
|                                                                                                    |                                                                                                    |                                   |                |                              |             |          |                  |                 |
|                                                                                                    | Affichag                                                                                                    | e de l'élément 1 à 2              | sur 2 éléments |                              |             |          | Préc             | édent 1 Suivant |

• Pour consulter toutes les photos prises lors de la visite :

- Cliquer dans le bouton [Ouvrage] :

| Contraction Mu-76141-RD109 4+124 / mur7                             |               |            |          |  |  |  |  |  |  |
|---------------------------------------------------------------------|---------------|------------|----------|--|--|--|--|--|--|
|                                                                     |               |            |          |  |  |  |  |  |  |
| 18/10/2019 Validee                                                  |               |            |          |  |  |  |  |  |  |
| Visite initiale<br>3 Superstructure 1 Drainage 3 Structure 1 Abords |               |            |          |  |  |  |  |  |  |
|                                                                     | Photos (2)    | Plans (0)  | <b>₽</b> |  |  |  |  |  |  |
|                                                                     | Documents (0) | Cartes (0) | -W<br>X  |  |  |  |  |  |  |

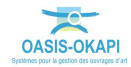

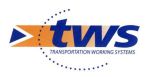

| oas          | SISWeb Recherche dans le tablea                     | ıu            |                  | Q 🛨 🔯 Visites 🔄 Général [2]  |                    |                             |                 |          |                  |                        |
|--------------|-----------------------------------------------------|---------------|------------------|------------------------------|--------------------|-----------------------------|-----------------|----------|------------------|------------------------|
| - Mu-70      | 6141-RD109 4+124 / mu                               | ır7           |                  | IG 🔺                         | IGG 🔺              | Infrastructure 🔺            | IG Visite 🔺     | Statut 🔺 | Type de visite 🔺 | Année 🔺                |
|              |                                                     |               |                  | 3                            | 9.68               | Mu-76141-RD109 4+124 / mur7 | 3               | Validée  | Visite initiale  | 2019                   |
|              |                                                     | 3             | 9.33             | Mu-76146-RD109 4+388 / mur 5 | 3                  | Validée                     | Visite initiale | 2019     |                  |                        |
|              |                                                     | 臣             | #Q               |                              |                    |                             |                 |          |                  |                        |
|              |                                                     | Plans (2)     | 63               |                              |                    |                             |                 |          |                  |                        |
|              | <b></b>                                             |               | 2                |                              |                    |                             |                 |          |                  |                        |
|              |                                                     | Documents (0) | V.               |                              |                    |                             |                 |          |                  |                        |
|              |                                                     |               | •                |                              |                    |                             |                 |          |                  |                        |
|              |                                                     |               | ŵł.              |                              |                    |                             |                 |          |                  |                        |
|              |                                                     | Schémas (2)   |                  |                              |                    |                             |                 |          |                  |                        |
|              | Hauteur max 1.0                                     |               | E.               |                              |                    |                             |                 |          |                  |                        |
| Général      | Hauteur min 1.0<br>Position Soutient Ia vole        | •             |                  |                              |                    |                             |                 |          |                  |                        |
|              | Materiau Béton armé                                 |               | <del>\\$</del> 4 |                              |                    |                             |                 |          |                  |                        |
|              | Structure Mur poids en beton (Mur)                  |               | •                |                              |                    |                             |                 |          |                  |                        |
| Ouvrage      | Mur poids en béton   Béton armé                     | •             |                  |                              |                    |                             |                 |          |                  |                        |
| Visites (1)  | 3 2019 - Visite initiale                            | Þ             |                  |                              |                    |                             |                 |          |                  |                        |
| Actions (0)  |                                                     | Þ             |                  |                              |                    |                             |                 |          |                  |                        |
| Etat         | 1 Abords 1 Drainage 3 Structure<br>3 Superstructure |               |                  |                              |                    |                             |                 |          |                  |                        |
| Exploitation |                                                     | Þ             |                  |                              |                    |                             |                 |          |                  |                        |
| IF           | Valeur actuelle : 0                                 | Þ             |                  |                              |                    |                             |                 |          |                  |                        |
| IG           | IG 3   IGG 9,68                                     | •             | Affichag         | ge de l'élément 1            | à 2 sur 2 éléments |                             |                 |          | Préc             | édent <b>1</b> Suivant |

• Pour afficher le tableau de bord de l'ouvrage :

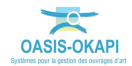

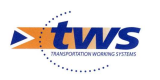

### **6.Les désordres**

Se référer au memento « Suivi des désordres dans OASIS-WEB »

#### 6.1 Les désordres d'un ouvrage

▶Dans l'interface OASIS-WEB, à partir d'un tableau interactif

- Les visites d'ouvrages en mauvais état sont affichées dans un tableau :

| • tws        | Oasis        | Web Recherch          | e dans le tableau | Q 👷 💿 Visites 📓 Général [2]  |             |          |                  | tws×                |
|--------------|--------------|-----------------------|-------------------|------------------------------|-------------|----------|------------------|---------------------|
|              |              | IG 🔺                  | IGG 🔺             | Infrastructure               | IG Visite 🔺 | Statut 🔺 | Type de visite 🔺 | Année 🔺             |
|              |              | 3                     | 9.68              | Mu-76141-RD109 4+124 / mur7  | 3           | Validée  | Visite initiale  | 2019                |
| <b>P</b>     |              | 3                     | 9.33              | Mu-76146-RD109 4+388 / mur 5 | 3           | Validée  | Visite initiale  | 2019                |
|              |              |                       |                   |                              |             |          |                  |                     |
| Ks           |              |                       |                   |                              |             |          |                  |                     |
|              |              |                       |                   |                              |             |          |                  |                     |
|              |              |                       |                   |                              |             |          |                  |                     |
|              |              |                       |                   |                              |             |          |                  |                     |
|              |              |                       |                   |                              |             |          |                  |                     |
|              |              |                       |                   |                              |             |          |                  |                     |
|              |              |                       |                   |                              |             |          |                  |                     |
|              |              |                       |                   |                              |             |          |                  |                     |
|              |              |                       |                   |                              |             |          |                  |                     |
|              |              |                       |                   |                              |             |          |                  |                     |
|              |              |                       |                   |                              |             |          |                  |                     |
|              |              |                       |                   |                              |             |          |                  |                     |
|              |              |                       |                   |                              |             |          |                  |                     |
|              |              |                       |                   |                              |             |          |                  |                     |
|              |              |                       |                   |                              |             |          |                  |                     |
|              |              |                       |                   |                              |             |          |                  |                     |
|              |              |                       |                   |                              |             |          |                  |                     |
| <del>(</del> | Affichage de | l'élément 1 à 2 sur 2 | éléments          |                              |             |          |                  | Précédent 1 Suivant |

- Cliquer sur une visite du tableau pour afficher le bloc Visites :

| OasisWeb Recherche da                      | twos OasisWeb Recherche dans le tableau Q 🛨 🖸 Visites 🔂 Général [2] twos <sup>X</sup> |            |           |                    |                  |                              |             |          |                  |                 |
|--------------------------------------------|---------------------------------------------------------------------------------------|------------|-----------|--------------------|------------------|------------------------------|-------------|----------|------------------|-----------------|
| Mu-76141-RD109 4+124 / mur7                |                                                                                       |            |           | IG 🔺               | IGG 🔺            | Infrastructure               | IG Visite 🔺 | Statut 🔺 | Type de visite 🔺 | Année 🔺         |
| 19/10/2019                                 | 18/10/2019 Validée                                                                    |            |           | 3 (hr)             | 9.68             | Mu-76141-RD109 4+124 / mur7  | 3           | Validée  | Visite initiale  | 2019            |
| Visite initiale<br>3 Superstructure Abords |                                                                                       |            | 69        | 3                  | 9.33             | Mu-76146-RD109 4+388 / mur 5 | 3           | Validée  | Visite initiale  | 2019            |
|                                            |                                                                                       |            |           |                    |                  |                              |             |          |                  |                 |
|                                            |                                                                                       |            | 2         |                    |                  |                              |             |          |                  |                 |
|                                            | Photos (2)                                                                            | Plans (0)  |           |                    |                  |                              |             |          |                  |                 |
|                                            |                                                                                       |            | -         |                    |                  |                              |             |          |                  |                 |
|                                            | Documents (0)                                                                         | Cartes (0) | ×         |                    |                  |                              |             |          |                  |                 |
|                                            |                                                                                       |            |           |                    |                  |                              |             |          |                  |                 |
|                                            |                                                                                       |            |           |                    |                  |                              |             |          |                  |                 |
|                                            |                                                                                       |            |           |                    |                  |                              |             |          |                  |                 |
|                                            |                                                                                       |            |           |                    |                  |                              |             |          |                  |                 |
|                                            |                                                                                       |            |           |                    |                  |                              |             |          |                  |                 |
|                                            |                                                                                       |            |           |                    |                  |                              |             |          |                  |                 |
|                                            |                                                                                       |            |           |                    |                  |                              |             |          |                  |                 |
|                                            |                                                                                       |            |           |                    |                  |                              |             |          |                  |                 |
|                                            |                                                                                       |            |           |                    |                  |                              |             |          |                  |                 |
|                                            |                                                                                       |            |           |                    |                  |                              |             |          |                  |                 |
|                                            |                                                                                       |            |           |                    |                  |                              |             |          |                  |                 |
|                                            |                                                                                       |            |           |                    |                  |                              |             |          |                  |                 |
|                                            |                                                                                       |            | Affichage | e de l'élément 1 à | 2 sur 2 éléments |                              |             |          | Préc             | édent 1 Suivant |

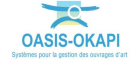

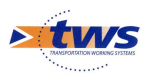

- Cliquer dans le bouton [Ouvrage] :

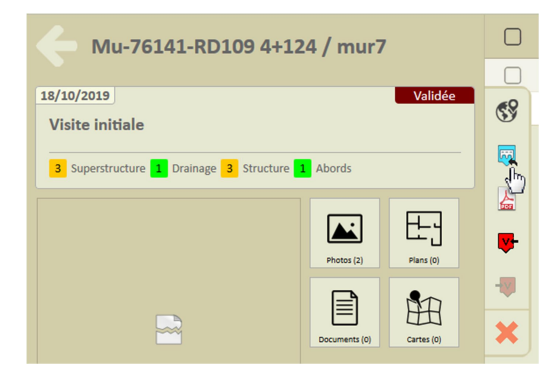

• Pour afficher le tableau de bord de l'ouvrage :

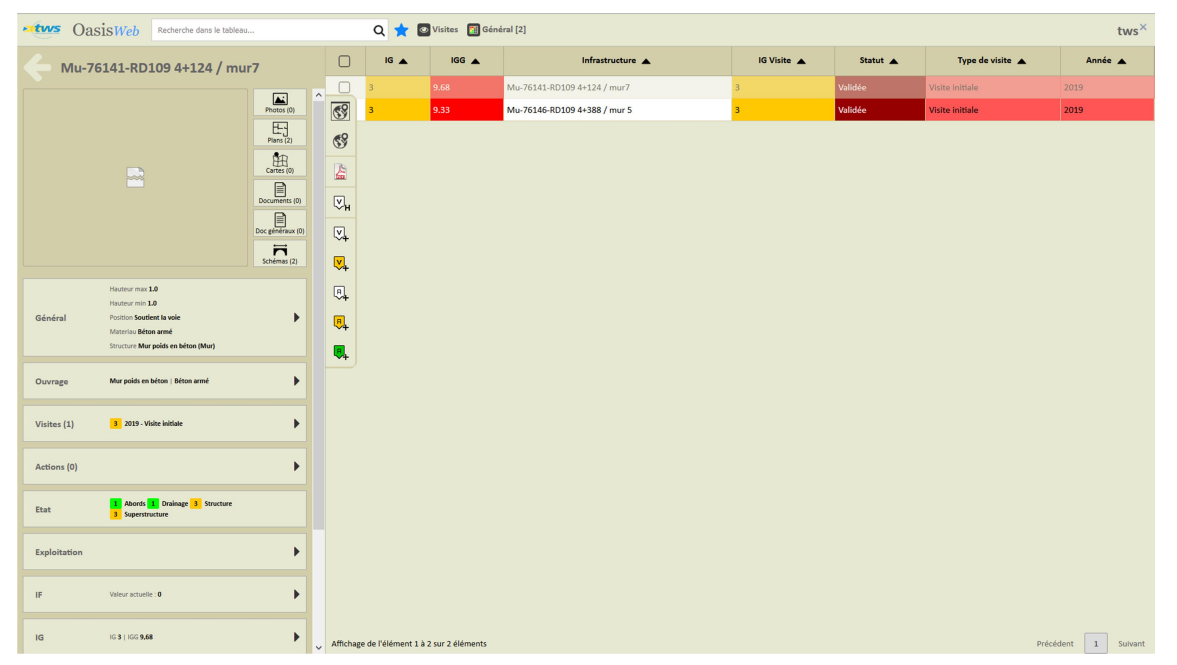

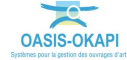

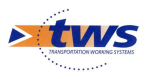

| otws Oas       | ISWeb Recherche dans le tableau                           |          | Q 🛧 🔤 Visi                | ites   🔝 Géné | ral [2]                      |             |          |                  | tws×               |
|----------------|-----------------------------------------------------------|----------|---------------------------|---------------|------------------------------|-------------|----------|------------------|--------------------|
| <b>6</b> Mu-76 | 5141-RD109 4+124 / mur7                                   |          | IG 🔺                      | IGG 🔺         | Infrastructure               | IG Visite 🔺 | Statut 🔺 | Type de visite 🔺 | Année 🔺            |
|                | Doc généraux                                              | (0)      | 3 9.6                     | 8             | Mu-76141-RD109 4+124 / mur7  | 3           | Validée  | Visite initiale  | 2019               |
|                | Ä                                                         | 69       | 3 9.3                     | 3             | Mu-76146-RD109 4+388 / mur 5 | 3           | Validée  | Visite initiale  | 2019               |
|                | Schémas (2                                                |          |                           |               |                              |             |          |                  |                    |
|                | Hauteur max 1.0<br>Hauteur min 1.0                        |          |                           |               |                              |             |          |                  |                    |
| Général        | Position Soutient la vole                                 |          |                           |               |                              |             |          |                  |                    |
|                | Materiau Beton arme<br>Structure Mur poids en béton (Mur) | Ш        |                           |               |                              |             |          |                  |                    |
| Quarante       | Mur noids en béten i Béten armé                           | . V.     |                           |               |                              |             |          |                  |                    |
| ouvrage        | man point on occan   occan anno                           |          |                           |               |                              |             |          |                  |                    |
| Visites (1)    | 3 2019 - Visite initiale                                  |          |                           |               |                              |             |          |                  |                    |
| Actions (0)    |                                                           | • 🔍      |                           |               |                              |             |          |                  |                    |
|                |                                                           |          |                           |               |                              |             |          |                  |                    |
| Etat           | Abords Drainage 3 Structure<br>3 Superstructure           |          |                           |               |                              |             |          |                  |                    |
| Exploitation   |                                                           |          |                           |               |                              |             |          |                  |                    |
| IF             | Valeur actuelle : 0                                       |          |                           |               |                              |             |          |                  |                    |
| IG             | IG 3   IGG <b>9,68</b>                                    |          |                           |               |                              |             |          |                  |                    |
| Commentaires   |                                                           |          |                           |               |                              |             |          |                  |                    |
| Désordres      | 3 Absence<br>3 Nids de caliboux                           |          |                           |               |                              |             |          |                  |                    |
| Operations (0) |                                                           | Affichag | ge de l'élément 1 à 2 sur | 2 éléments    |                              |             |          | р                | récédent 1 Suivant |

#### - Cliquer dans le bloc Désordres :

#### - Pour lister les désordres de l'ouvrage :

| OasisWeb Recherche dans le tableau                                                                                   |           | ۹ 🕇 ا          | 🕑 Visites 🛛 🕅 Géné | ral [2]                      |             |          |                  | tws×           |
|----------------------------------------------------------------------------------------------------|-----------|----------------|--------------------|------------------------------|-------------|----------|------------------|----------------|
| C Désordres                                                                                                    |           | IG 🔺           | IGG 🔺              | Infrastructure 🔺             | IG Visite 🔺 | Statut 🔺 | Type de visite 🔺 | Année 🔺        |
| Visite initiale 18/10/2019                                                                                           |           | 3              | 9.68               | Mu-76141-RD109 4+124 / mur7  | 3           | Validée  | Visite initiale  | 2019           |
| Note: 3                                                                                                    | 69        | 3              | 9.33               | Mu-76146-RD109 4+388 / mur 5 | 3           | Validée  | Visite initiale  | 2019           |
| Emplacement: Superstructure -> Les dispositifs de retenue, de sécurité, gardes<br>corps                              | 69        |                |                    |                              |             |          |                  |                |
| Commentaire: virage                                                                                                  |           |                |                    |                              |             |          |                  |                |
| Nids de cailloux                                                                                                    |           |                |                    |                              |             |          |                  |                |
| Note: <mark>3</mark><br>Emplacement: Structure -> Pans de mur -> Mur poids en béton, Béton armé -> 1.3<br>Béton armé |           |                |                    |                              |             |          |                  |                |
|                                                                                                    |           |                |                    |                              |             |          |                  |                |
|                                                                                                    |           |                |                    |                              |             |          |                  |                |
|                                                                                                    |           |                |                    |                              |             |          |                  |                |
|                                                                                                    |           |                |                    |                              |             |          |                  |                |
|                                                                                                    |           |                |                    |                              |             |          |                  |                |
|                                                                                                    |           |                |                    |                              |             |          |                  |                |
|                                                                                                    |           |                |                    |                              |             |          |                  |                |
|                                                                                                    |           |                |                    |                              |             |          |                  |                |
|                                                                                                    |           |                |                    |                              |             |          |                  |                |
|                                                                                                    |           |                |                    |                              |             |          |                  |                |
|                                                                                                    |           |                |                    |                              |             |          |                  |                |
|                                                                                                    | Affichage | de l'élément 1 | à 2 sur 2 éléments |                              |             |          | Précé            | dent 1 Sulvant |

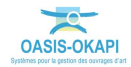

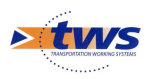

\_

### 6.2 Les désordres des ouvrages

▶ Dans l'interface OASIS-WEB, utiliser la vue Désordres

Dans la Vue Visites, les visites d'ouvrages en mauvais état sont affichées :

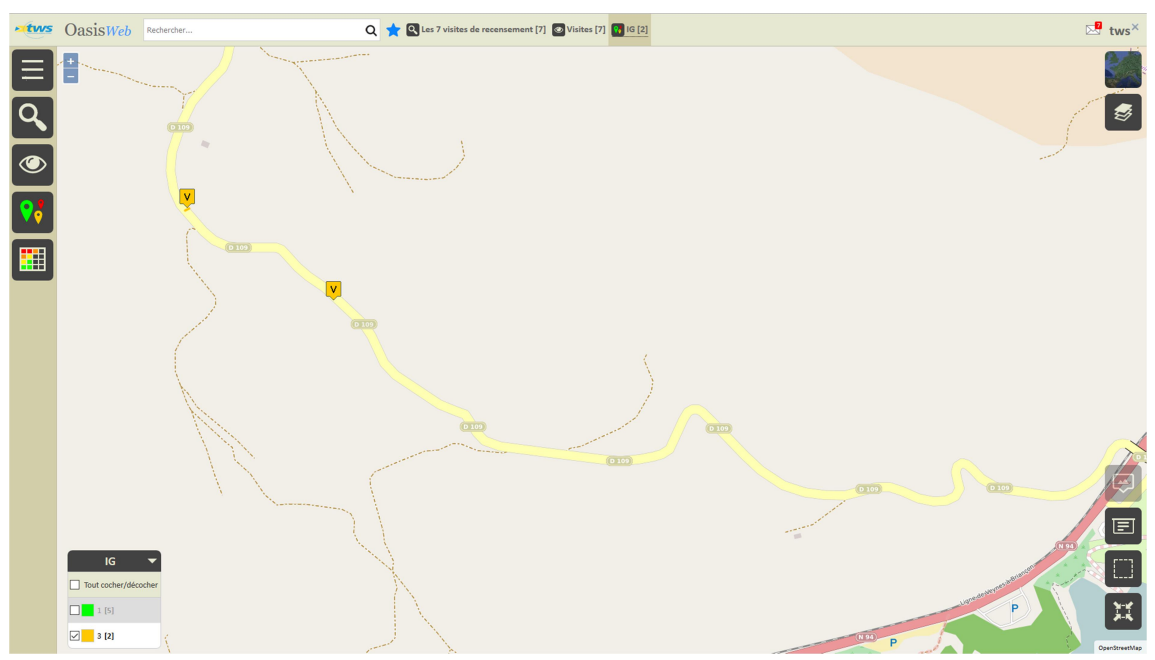

- Passer en vue [Désordres] :

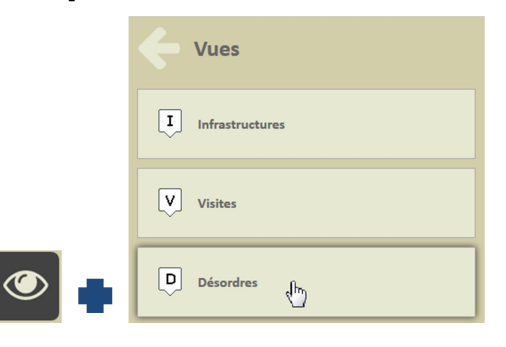

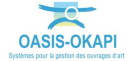

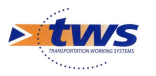

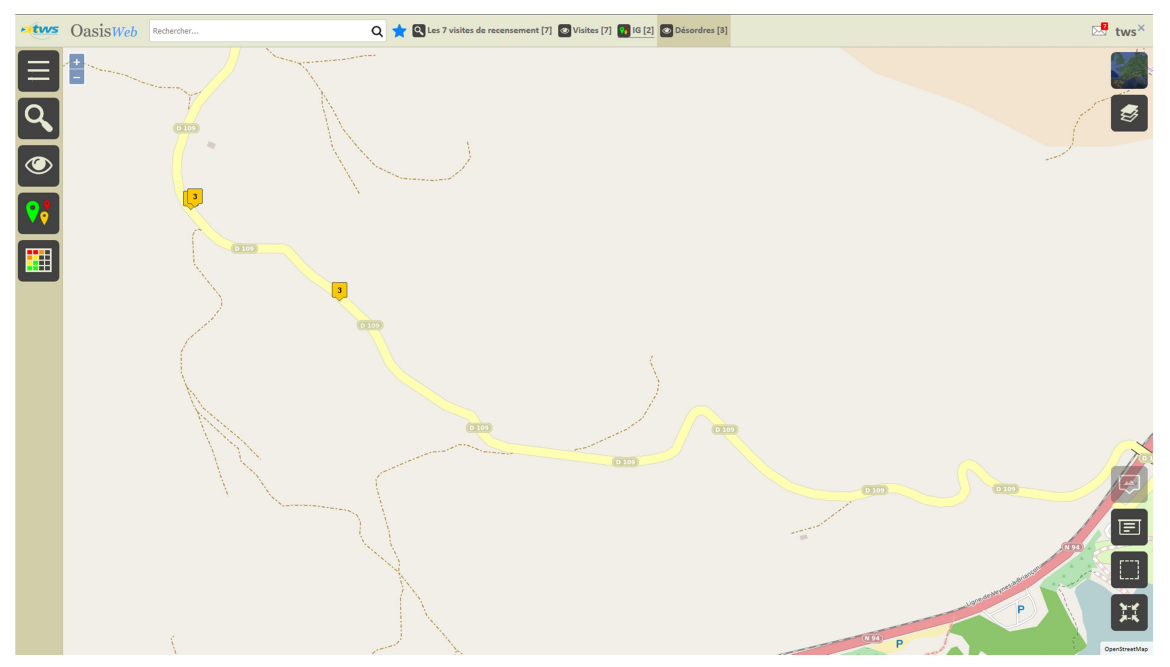

• Pour afficher les désordres relevés lors des visites :

- Survoler un désordre pour en afficher le détail :

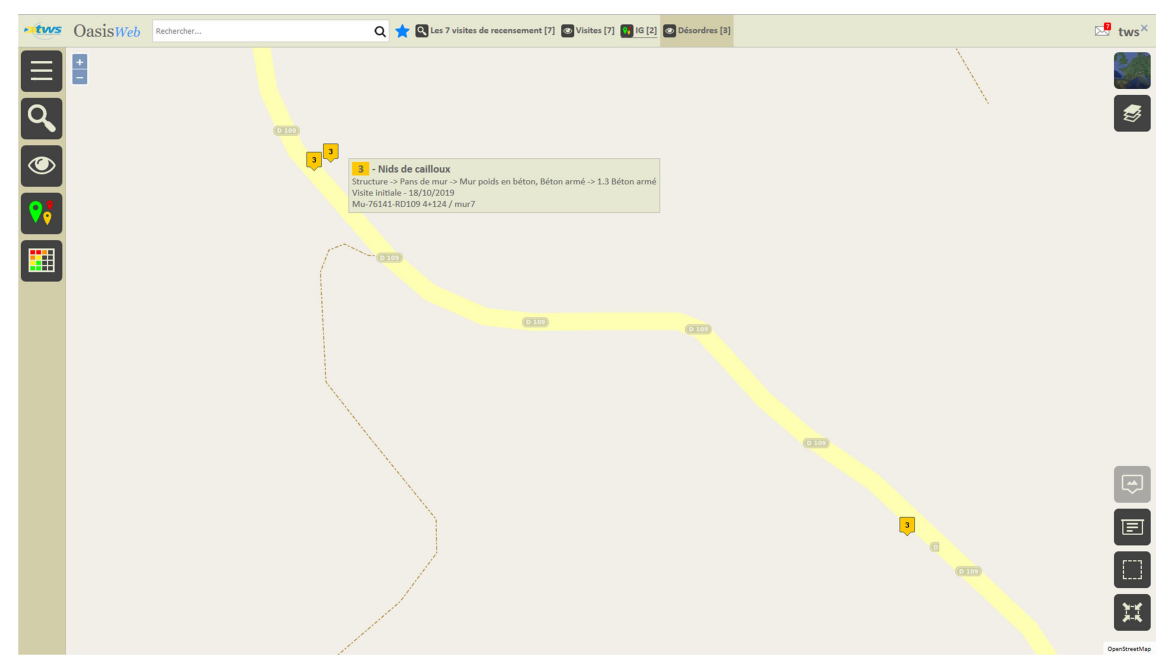

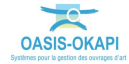

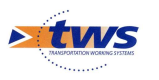

– Le pointer pour l'éditer :

| OasisWeb Rechercher                                                                                     | 🔍 🧙 🔇 Les 7 visites de recensement [7] 💿 Visites [7] 🚺 16 [2] | 🔀 tws×        |
|----------------------------------------------------------------------------------------------------|---------------------------------------------------------------|---------------|
| Mu-76141-RD109 4+124 / mur7                                                                             |                                                               |               |
| Visite initiale 18/10/2019<br>Nids de cailloux                                                          |                                                               | 5             |
| Note: 3<br>Emplacement: Structure -> Pans de mur -> Mur poids en béton, Béton armé -> 1.3<br>Béton armé |                                                               |               |
|                                                                                                    |                                                               |               |
|                                                                                                    |                                                               | OpenStreetMap |

Utiliser le bouton [Tableaux] :

 $\circ$   $\;$  Pour afficher les désordres dans un tableau interactif :

| atws | 🚧 OasisWeb Recherche dans le tableau Q 🛨 🖸 Désordres 📑 Général [3] |                             |                  |                                 |      |                              |                                                                                  |                     |            | tws×  |              |                                     |
|------|--------------------------------------------------------------------|-----------------------------|------------------|---------------------------------|------|------------------------------|----------------------------------------------------------------------------------|---------------------|------------|-------|--------------|-------------------------------------|
|      |                                                                    | Note partie<br>d'ouvrage 🔺  | Partie d'ouvrage | Infrastructure 🔺                | Note | Désordre /<br>Intervention 🔺 | Emplacement                                                                      | Type de<br>visite 🔺 | Date       | Voie  | Localisation | Composant 🔺                         |
|      |                                                                    | 3                           | Structure        | Mu-76141-RD109 4+124 /<br>mur7  | 3    | Nids de cailloux             | Structure -> Pans de mur -> Mur poids en béton, Béton<br>armé -> 1.3 Béton armé  | Visite initiale     | 18/10/2019 | RD109 | 4+124        | Mur poids en béton, Béton<br>armé   |
|      |                                                                    | 3                           | Structure        | Mu-76146-RD109 4+388 /<br>mur 5 | 3    | Affouillement                | Structure -> Pans de mur -> Maçonnerie jointoyée,<br>Maçonnerie -> 2. Fondations | Visite initiale     | 18/10/2019 | RD109 | 4+388        | Maçonnerie jointoyée,<br>Maçonnerie |
| KLS  |                                                                    | 3                           | Superstructure   | Mu-76141-RD109 4+124 /<br>mur7  | 3    | Absence                      | Superstructure -> Les dispositifs de retenue, de sécurité, gardes corps          | Visite initiale     | 18/10/2019 | RD109 | 4+124        |                                     |
| Π    |                                                                    |                             |                  |                                 |      |                              |                                                                                  |                     |            |       |              |                                     |
|      |                                                                    |                             |                  |                                 |      |                              |                                                                                  |                     |            |       |              |                                     |
|      |                                                                    |                             |                  |                                 |      |                              |                                                                                  |                     |            |       |              |                                     |
|      |                                                                    |                             |                  |                                 |      |                              |                                                                                  |                     |            |       |              |                                     |
|      |                                                                    |                             |                  |                                 |      |                              |                                                                                  |                     |            |       |              |                                     |
|      |                                                                    |                             |                  |                                 |      |                              |                                                                                  |                     |            |       |              |                                     |
|      |                                                                    |                             |                  |                                 |      |                              |                                                                                  |                     |            |       |              |                                     |
|      |                                                                    |                             |                  |                                 |      |                              |                                                                                  |                     |            |       |              |                                     |
|      |                                                                    |                             |                  |                                 |      |                              |                                                                                  |                     |            |       |              |                                     |
|      |                                                                    |                             |                  |                                 |      |                              |                                                                                  |                     |            |       |              |                                     |
|      |                                                                    |                             |                  |                                 |      |                              |                                                                                  |                     |            |       |              |                                     |
|      |                                                                    |                             |                  |                                 |      |                              |                                                                                  |                     |            |       |              |                                     |
| 4    |                                                                    |                             |                  |                                 |      |                              |                                                                                  |                     |            |       |              |                                     |
|      | Affic                                                              | hage de l'élément 1 à 3 sur | 3 éléments       |                                 |      |                              |                                                                                  |                     |            |       |              | Précédent 1 Suivant                 |

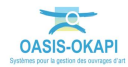

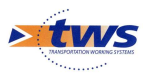

| CasisWeb Recherche dans le tableau                                                                             |                | ۹ 🛨                      | 🕑 Désordres 📲        | Général [3]                     |      |                            |                                                                                     |                    |            |       |              | tws×                                   |
|----------------------------------------------------------------------------------------------------|----------------|--------------------------|----------------------|---------------------------------|------|----------------------------|-------------------------------------------------------------------------------------|--------------------|------------|-------|--------------|----------------------------------------|
| Mu-76141-RD109 4+124 / mur7                                                                                    | 0              | Note partie<br>d'ouvrage | Partie<br>d'ouvrage  | Infrastructure                  | Note | Désordre /<br>Intervention | Emplacement 🔺                                                                       | Type de<br>visite  | Date       | Voie  | Localisation | Composant 🔺                            |
| Absence                                                                                                    |                |                          | Structure            | Mu-76141-RD109<br>4+124 / mur7  | 3    | Nids de cailloux           | Structure -> Pans de mur -> Mur<br>poids en béton, Béton armé -><br>1.3 Béton armé  | Visite<br>initiale | 18/10/2019 | RD109 | 4+124        | Mur poids en<br>béton, Béton armé      |
| Emplacement: Superstructure -> Les dispositifs de retenue, de sécurité, gardes<br>corps<br>Commentaire: Virage |                |                          | Structure            | Mu-76146-RD109<br>4+388 / mur 5 | 3    | Affouillement              | Structure -> Pans de mur -><br>Maçonnerie jointoyée,<br>Maçonnerie -> 2. Fondations | Visite<br>initiale | 18/10/2019 | RD109 | 4+388        | Maçonnerie<br>jolntoyée,<br>Maçonnerie |
| Marian Marian                                                                                                  | □ <sup>3</sup> | ¢                        | Superstructure       | Mu-76141-RD109<br>4+124 / mur7  | 3    | Absence                    | Superstructure -> Les dispositifs<br>de retenue, de sécurité, gardes<br>corps       | Visite<br>initiale | 18/10/2019 | RD109 | 4+124        |                                        |
|                                                                                                    | Afficha        | ge de l'élément          | 1 à 3 sur 3 éléments |                                 |      |                            |                                                                                     |                    |            |       | Précéde      | nt <b>1</b> Suivant                    |

- Cliquer sur un désordre pour le consulter :

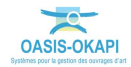

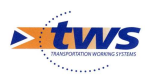

## 7.Les actions

►Se référer au tutoriel « Création d'actions à réaliser sur des ouvrages à partir de l'analyse de leurs désordres »

## 7.1 Créer des actions à partir des désordres

▶Dans l'interface OASIS-WEB, utiliser la vue Désordres

- Dans la Vue Visites, les visites d'ouvrages en mauvais état sont affichées :

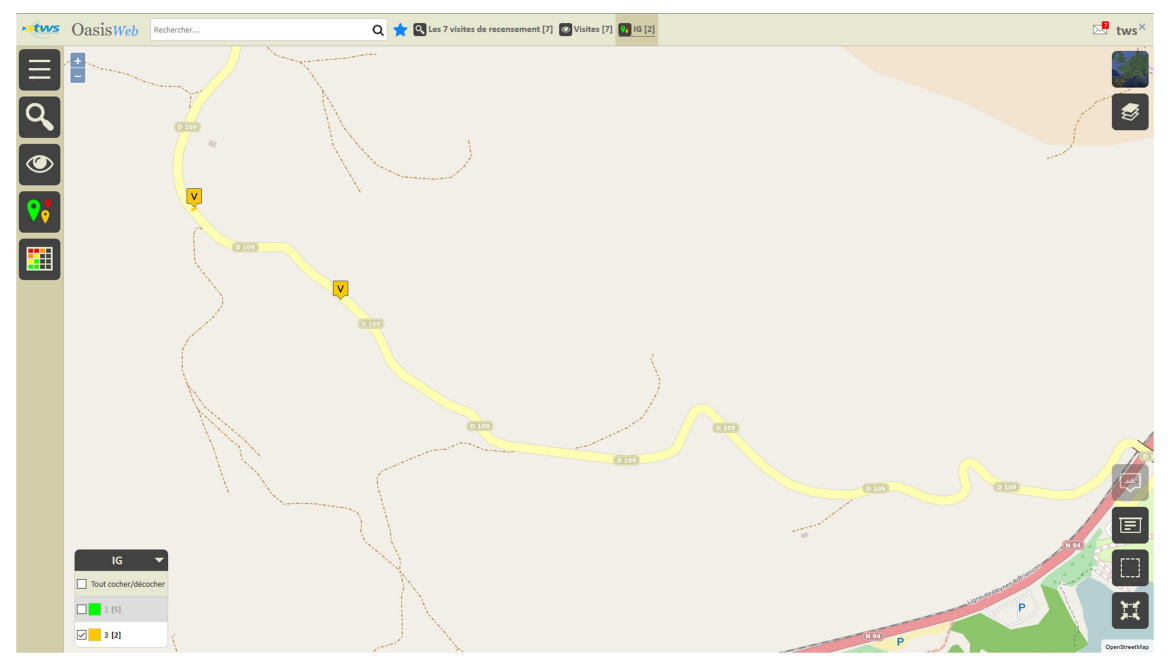

#### – Dans la Vue Désordres :

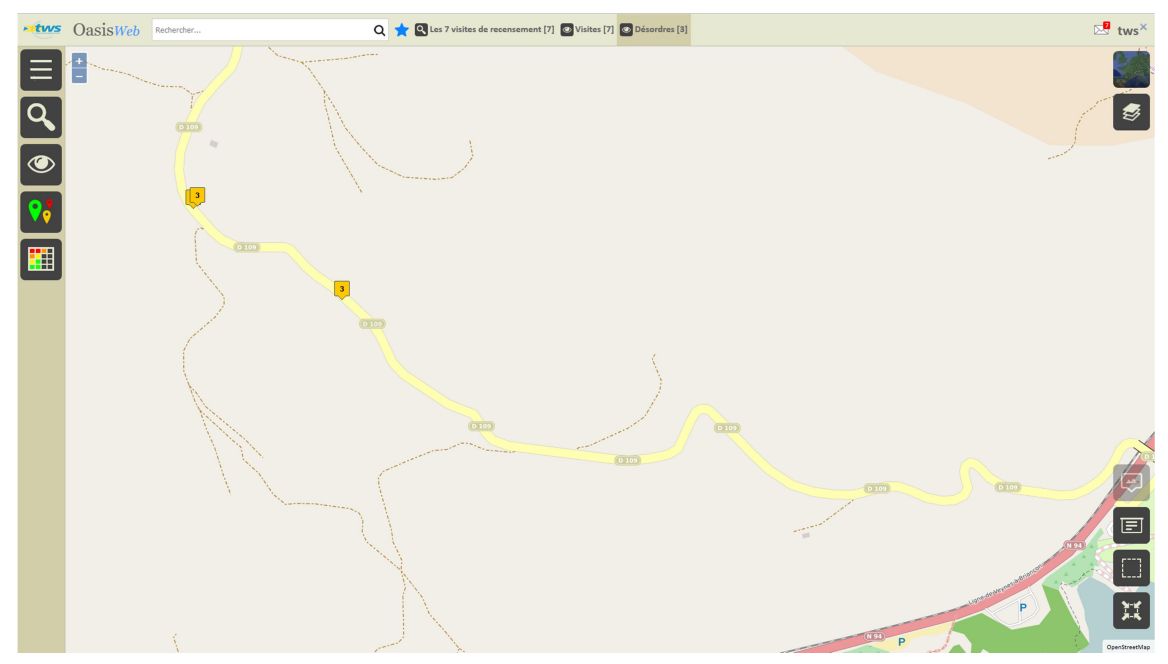

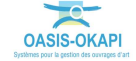

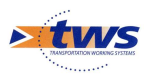

- Utiliser la Thématique [Nature] :

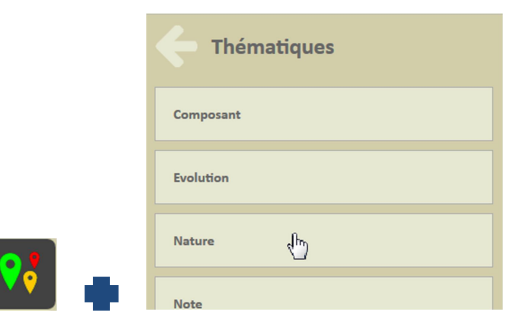

 $\circ$   $\;$  Pour afficher les ouvrages en fonction de leur Nature :

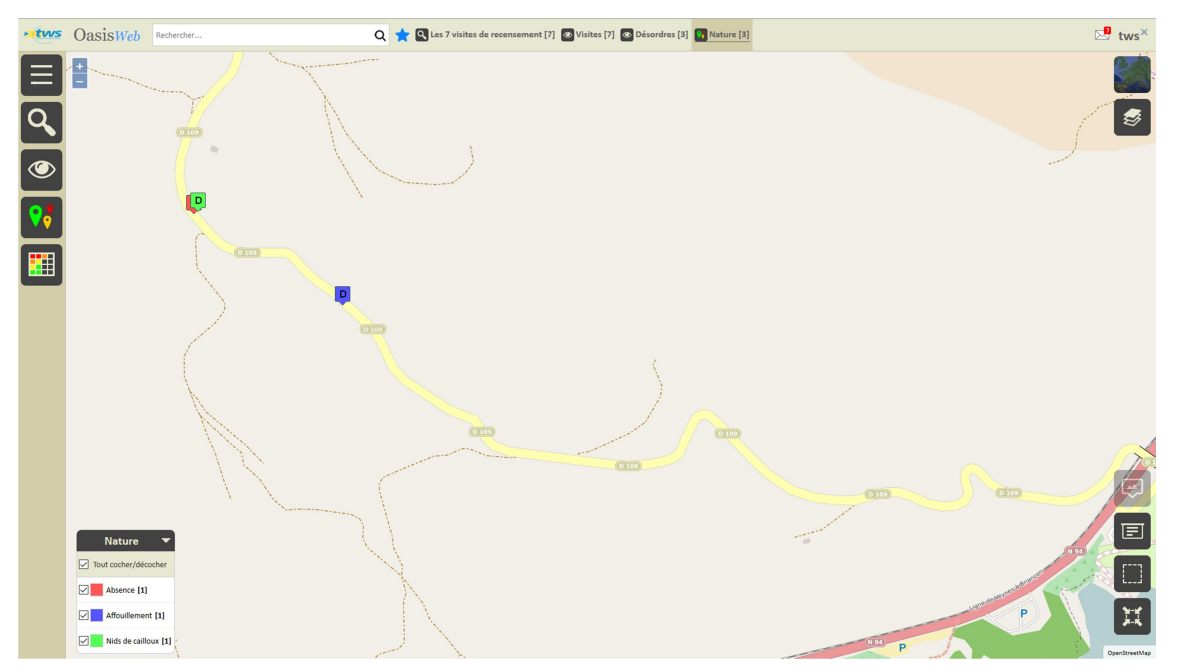

- Utiliser le bouton [Tableaux] :

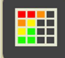

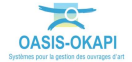

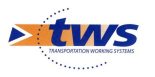

| otws    | 0     | Oasis Web Recherche dans le tableau Q 🌟 🖸 Désardres 🔯 Général [3] |                  |                                 |      |                              |                                                                                  |                     |            |       | tws×         |                                     |
|---------|-------|-------------------------------------------------------------------|------------------|---------------------------------|------|------------------------------|----------------------------------------------------------------------------------|---------------------|------------|-------|--------------|-------------------------------------|
|         |       | Note partie<br>d'ouvrage 🔺                                        | Partie d'ouvrage | Infrastructure                  | Note | Désordre /<br>Intervention 🔺 | Emplacement                                                                      | Type de<br>visite 🔺 | Date       | Voie  | Localisation | Composant 🔺                         |
|         |       | 3                                                                 | Structure        | Mu-76141-RD109 4+124 /<br>mur7  | 3    | Nids de cailloux             | Structure -> Pans de mur -> Mur poids en béton, Béton<br>armé -> 1.3 Béton armé  | Visite initiale     | 18/10/2019 | RD109 | 4+124        | Mur poids en béton, Béton<br>armé   |
|         |       | 3                                                                 | Structure        | Mu-76146-RD109 4+388 /<br>mur 5 | 3    | Affouillement                | Structure -> Pans de mur -> Maçonnerie jointoyée,<br>Maçonnerie -> 2. Fondations | Visite initiale     | 18/10/2019 | RD109 | 4+388        | Maçonnerie jointoyée,<br>Maçonnerie |
| KLS     |       | 3                                                                 | Superstructure   | Mu-76141-RD109 4+124 /<br>mur7  | 3    | Absence                      | Superstructure -> Les dispositifs de retenue, de sécurité,<br>gardes corps       | Visite initiale     | 18/10/2019 | RD109 | 4+124        |                                     |
|         |       |                                                                   |                  |                                 |      |                              |                                                                                  |                     |            |       |              |                                     |
|         |       |                                                                   |                  |                                 |      |                              |                                                                                  |                     |            |       |              |                                     |
| <b></b> |       |                                                                   |                  |                                 |      |                              |                                                                                  |                     |            |       |              |                                     |
|         |       |                                                                   |                  |                                 |      |                              |                                                                                  |                     |            |       |              |                                     |
|         |       |                                                                   |                  |                                 |      |                              |                                                                                  |                     |            |       |              |                                     |
|         |       |                                                                   |                  |                                 |      |                              |                                                                                  |                     |            |       |              |                                     |
|         |       |                                                                   |                  |                                 |      |                              |                                                                                  |                     |            |       |              |                                     |
|         |       |                                                                   |                  |                                 |      |                              |                                                                                  |                     |            |       |              |                                     |
|         |       |                                                                   |                  |                                 |      |                              |                                                                                  |                     |            |       |              |                                     |
|         |       |                                                                   |                  |                                 |      |                              |                                                                                  |                     |            |       |              |                                     |
|         |       |                                                                   |                  |                                 |      |                              |                                                                                  |                     |            |       |              |                                     |
|         |       |                                                                   |                  |                                 |      |                              |                                                                                  |                     |            |       |              |                                     |
|         |       |                                                                   |                  |                                 |      |                              |                                                                                  |                     |            |       |              |                                     |
|         | Affic | hage de l'élément 1 à 3 :                                         | sur 3 éléments   |                                 |      |                              |                                                                                  |                     |            |       |              | Précédent 1 Suivant                 |

#### • Pour afficher les désordres dans un tableau interactif :

#### - Cocher les désordres pour lesquels créer une action :

| • tws | Oa    | asisWeb Recherch              | he dans le tableau | Q                               | <b>†</b> 🖸 Þ | ésordres   🔝 Général [3]   |                                                                                  |                     |            |       |              | tws×                                |
|-------|-------|-------------------------------|--------------------|---------------------------------|--------------|----------------------------|----------------------------------------------------------------------------------|---------------------|------------|-------|--------------|-------------------------------------|
|       | ☑     | Note partie<br>d'ouvrage 🔺    | Partie d'ouvrage   | Infrastructure 🔺                | Note         | Désordre /<br>Intervention | Emplacement                                                                      | Type de<br>visite 🔺 | Date       | Voie  | Localisation | Composant 🔺                         |
|       | ☑     | 3                             | Structure          | Mu-76141-RD109 4+124 /<br>mur7  | 3            | Nids de cailloux           | Structure -> Pans de mur -> Mur poids en béton, Béton<br>armé -> 1.3 Béton armé  | Visite initiale     | 18/10/2019 | RD109 | 4+124        | Mur poids en béton, Béton<br>armé   |
|       | ☑     | 3                             | Structure          | Mu-76146-RD109 4+388 /<br>mur 5 | 3            | Affouillement              | Structure -> Pans de mur -> Maçonnerie jointoyée,<br>Maçonnerie -> 2. Fondations | Visite initiale     | 18/10/2019 | RD109 | 4+388        | Maçonnerie jointoyée,<br>Maçonnerie |
| kis   | V     | 3                             | Superstructure     | Mu-76141-RD109 4+124 /<br>mur7  | 3            | Absence                    | Superstructure -> Les dispositifs de retenue, de sécurité,<br>gardes corps       | Visite initiale     | 18/10/2019 | RD109 | 4+124        |                                     |
|       |       |                               |                    |                                 |              |                            |                                                                                  |                     |            |       |              |                                     |
|       |       |                               |                    |                                 |              |                            |                                                                                  |                     |            |       |              |                                     |
|       |       |                               |                    |                                 |              |                            |                                                                                  |                     |            |       |              |                                     |
|       |       |                               |                    |                                 |              |                            |                                                                                  |                     |            |       |              |                                     |
|       |       |                               |                    |                                 |              |                            |                                                                                  |                     |            |       |              |                                     |
|       |       |                               |                    |                                 |              |                            |                                                                                  |                     |            |       |              |                                     |
|       |       |                               |                    |                                 |              |                            |                                                                                  |                     |            |       |              |                                     |
|       |       |                               |                    |                                 |              |                            |                                                                                  |                     |            |       |              |                                     |
|       |       |                               |                    |                                 |              |                            |                                                                                  |                     |            |       |              |                                     |
|       |       |                               |                    |                                 |              |                            |                                                                                  |                     |            |       |              |                                     |
|       |       |                               |                    |                                 |              |                            |                                                                                  |                     |            |       |              |                                     |
|       |       |                               |                    |                                 |              |                            |                                                                                  |                     |            |       |              |                                     |
|       | Affic | hage de l'élément 1 à 3 sur : | 3 éléments         |                                 |              |                            |                                                                                  |                     |            |       |              | Précédent 1 Suivant                 |

#### - Utiliser le bouton [Outils et commandes] :

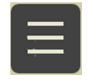

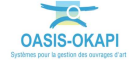

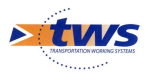

• Pour lancer la commande {Créer des actions} :

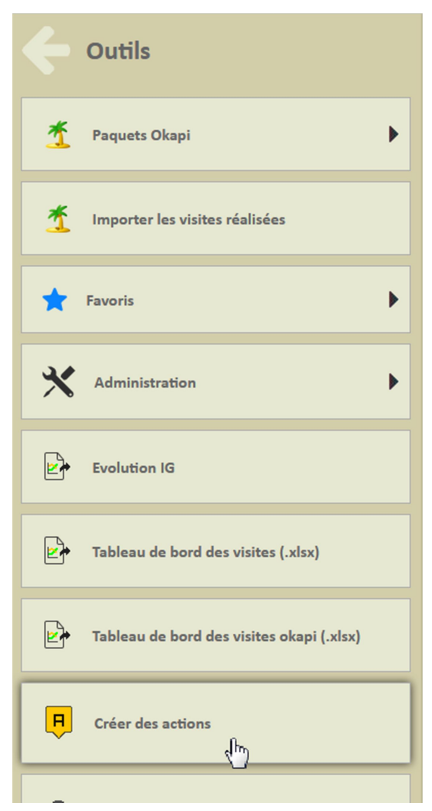

- Choisir la stratégie :

| Choix de la stratégie de création |  |
|-----------------------------------|--|
| Une action par ouvrage            |  |
| Une action par partie d'ouvrage   |  |
| Une action par élément            |  |
| Ok Annuler                        |  |

Les actions seront créées par élément

 A l'issue du traitement, le système donne le nombre d'actions créées et propose de les afficher :

| Oasis                                      |                             |
|--------------------------------------------|-----------------------------|
| 3 actions ont été créées, pour 2 ouvrages. |                             |
| Ok                                         | Afficher les actions créées |

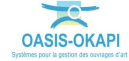

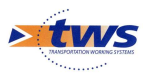

 Les actions sont créées au statut « En attente » et affichées dans la Vue Actions, un favori a été créé :

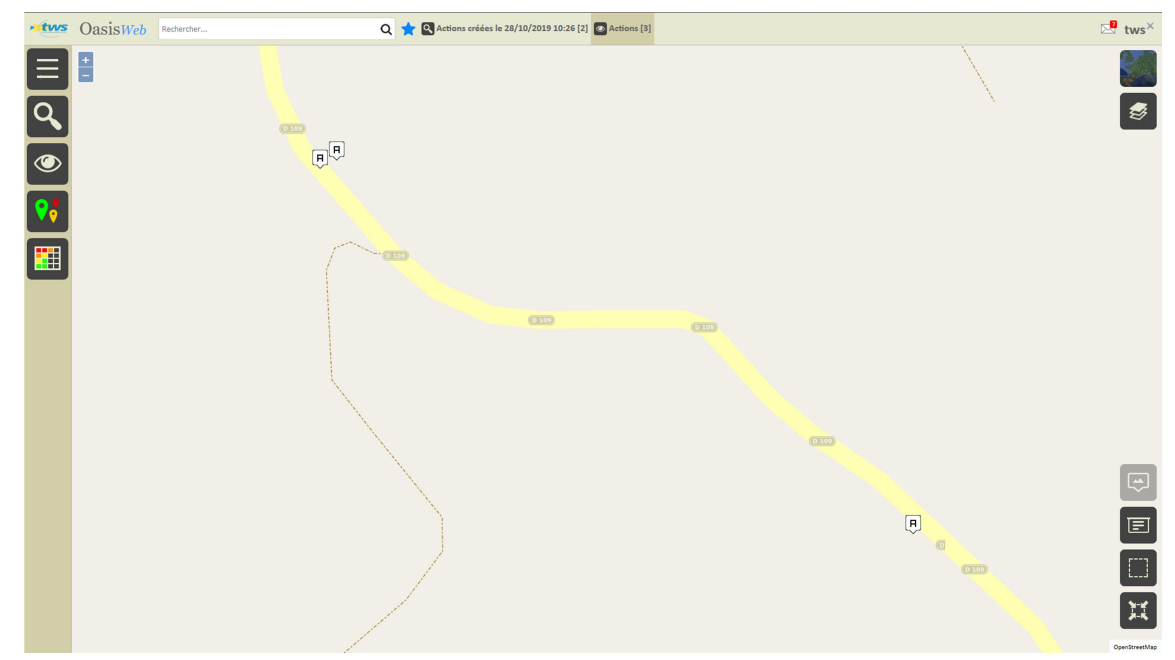

- Afficher la Thématique [Partie d'ouvrage] :

|          | C Thématiques               |
|----------|-----------------------------|
|          | Année                       |
|          | Note de la partie d'ouvrage |
|          | Partie d'ouvrage            |
|          | Statut                      |
| _        | Туре                        |
| <b>?</b> | Type d'entretien            |

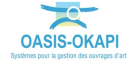

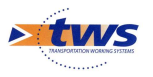

| • tws | Oasis <i>Web</i> | Rechercher | Q 📩 🗟 Actions créées le 28/10/2019 | 10:26 [2] Actions [3] Partie d' | ouvrage [3] |                         | 🖄 tws×        |
|-------|------------------|------------|------------------------------------|---------------------------------|-------------|-------------------------|---------------|
| Ξ     | +                |            |                                    |                                 |             | $\langle \cdot \rangle$ |               |
| Q,    |                  |            | 010                                |                                 |             | X                       | ø             |
| ۲     |                  |            | <b>F</b>                           |                                 |             |                         |               |
| •••   |                  |            |                                    |                                 |             |                         |               |
|       |                  |            |                                    |                                 |             |                         |               |
| _     |                  |            |                                    |                                 |             |                         |               |
|       |                  |            | (0.100                             | ) (T                            |             |                         |               |
|       |                  |            |                                    |                                 |             |                         |               |
|       |                  |            |                                    |                                 |             |                         |               |
|       |                  |            |                                    |                                 | 0109        |                         |               |
|       |                  |            |                                    |                                 |             |                         | (Lei)         |
|       |                  |            | $\langle \cdot \rangle$            |                                 |             |                         |               |
|       | Partie d'ouvr    | age        |                                    |                                 |             | G                       |               |
|       | Tout cocher/de   | ocher      |                                    |                                 |             | (010)                   |               |
|       | Structure [2     | 1          |                                    |                                 |             |                         | 其             |
|       | Superstruct      | ue [1]     |                                    |                                 |             |                         | OpenStreetMap |

• Les actions sont affichées par partie d'ouvrage :

- Cliquer sur une action pour l'éditer :

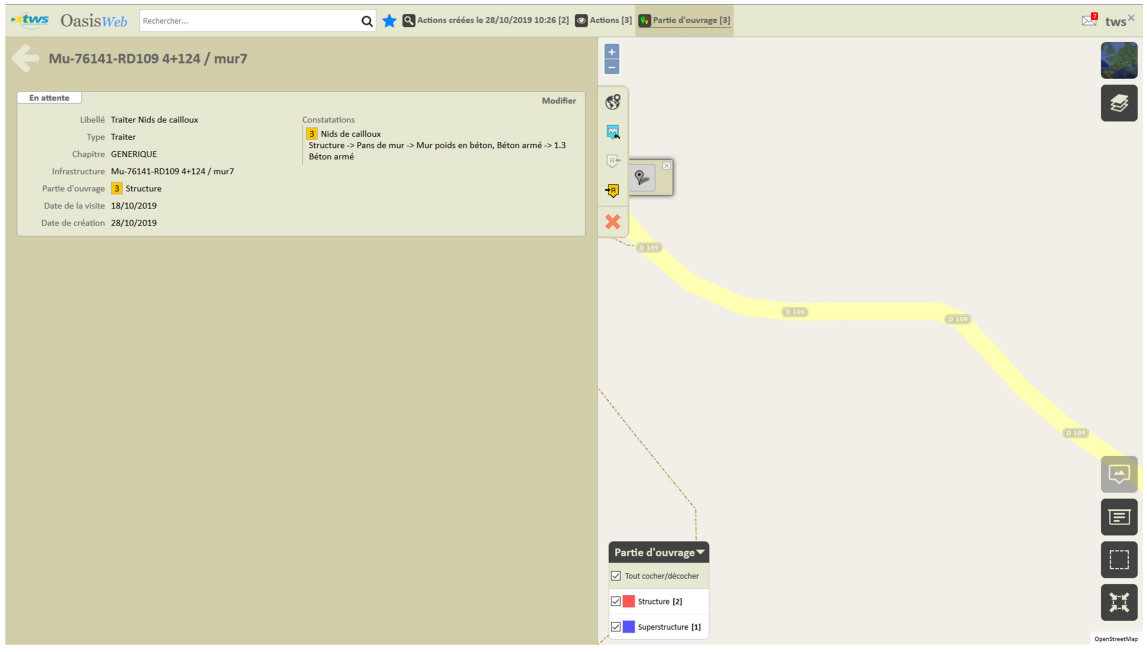

Une action « Traiter Nids de cailloux » créée

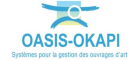

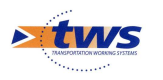

| OasisWeb Rechercher                                                                                                    | Q 📩 🔍 Actions créées le 28/10/2019 10:26 [2] 💿                                                                                  | Actions [3] 💀 Partie d'ouvrage [3]                | 🖂 tws× |
|----------------------------------------------------------------------------------------------------|----------------------------------------------------------------------------------------------------|---------------------------------------------------|--------|
| Mu-76146-RD109 4+388 / mur 5                                                                                                    |                                                                                                    | 8                                                 |        |
| En attente<br>Libellé Traiter Affouillement<br>Type Traiter<br>Chupter GEKEROUDE<br>Infrastructure Mu-76146-R0109.4-388 / mur 5<br>Parte d'ourage 3 Structure<br>Date de la visite 18/10/2019<br>Date de création 28/10/2019 | Modifier<br>Constatations<br>3 Affouillement<br>Soucture > Pans de mur -> Maçonnerie jointoyler, Maçonnerie >> 2.<br>Fondations | S           Q           ⊕           ⊕           ₩ | \$     |
|                                                                                                    |                                                                                                    |                                                   |        |

Une action « Traiter Affouillement » créée

| OasisWeb Rechercher Q 🚖 🛛 Actions créées le 28/10/2019 10:26 [2]                                                                                                    | Actions [3] Partie d'ouvrage [3]                                                            |
|----------------------------------------------------------------------------------------------------|---------------------------------------------------------------------------------------------|
| - Mu-76141-RD109 4+124 / mur7                                                                                                    |                                                                                             |
| En attente de Troiter Absence<br>Type Traiter<br>Chapter GCHRIROUE<br>Infrastructure Mu-F3041-R0109 4124 / mur7<br>Partie d'ourage S Superstructure<br>Date de Javies 13/0/2019<br>Date de création 28/10/2019 |                                                                                             |
|                                                                                                    | Casto<br>Partie d'ouvrage▼<br>♥ Tout coher/ékcoder<br>♥ Structure []<br>♥ Superstructure [] |

Une action « Traiter Absence » créée

- Lorsqu'une action est éditée :
  - Cliquer dans le bouton [Modifier] :

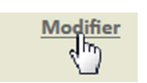

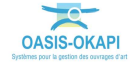

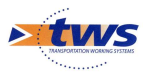

• Pour pouvoir spécifier les prestations :

| <b>Mu-7614</b>                                                                                                    | 1-RD109 4+124 / mur7                                                                                                    |                                                                                                    |
|----------------------------------------------------------------------------------------------------|----------------------------------------------------------------------------------------------------|----------------------------------------------------------------------------------------------------|
| En attente<br>Libellé<br>Type<br>Chapitre<br>Infrastructure<br>Partie d'ouvrage<br>Date de la visite<br>Societe<br>Date de création<br>Date de création<br>Date de réalisation<br>Durée (semaine)<br>Coût | Traiter         GENERIQUE         Mu-76141-RD109 4+124 / mur7         3 Structure         18/10/2019         28/10/2019         0 | Valider / <u>Annuler</u><br>Commentaire<br>Constatations<br>3 Nids de cailloux<br>Structure -> Pans de mur -> Mur poids en béton, Béton armé -> 1.3<br>Béton armé |
| Prestation                                                                                                    | S                                                                                                    | Ajouter                                                                                                    |

• Cliquer dans le bouton [Ajouter] :

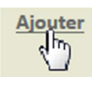

• Pour lui associer les prestations à réaliser :

| Ajout de technique                         |   |                    |   |  |  |  |  |  |
|--------------------------------------------|---|--------------------|---|--|--|--|--|--|
| Chapitre                                   |   |                    |   |  |  |  |  |  |
|                                            | ^ | 301 - BETON BCS 16 | ^ |  |  |  |  |  |
| 1 PRIX GENERAUX                            |   | 301 - BETON BCS 16 |   |  |  |  |  |  |
| 2 TERRASSEMENTS - FOUILLES - REMBLAIEMENTS |   | 301 - BETON BCS 16 |   |  |  |  |  |  |
| 3 OUVRAGES STRUCTURES                      |   | 302 - BETON BCS 20 |   |  |  |  |  |  |
| 4 OUVRAGES REPARATIONS                     | ~ | 302 - BETON BCS 20 | ~ |  |  |  |  |  |
| Ok                                         |   | Annuler            |   |  |  |  |  |  |

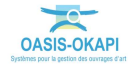

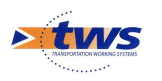

\_

### 7.2 Programmer une action

#### ▶ Dans l'interface OASIS-WEB, utiliser la vue Actions

Dans la Vue Actions :

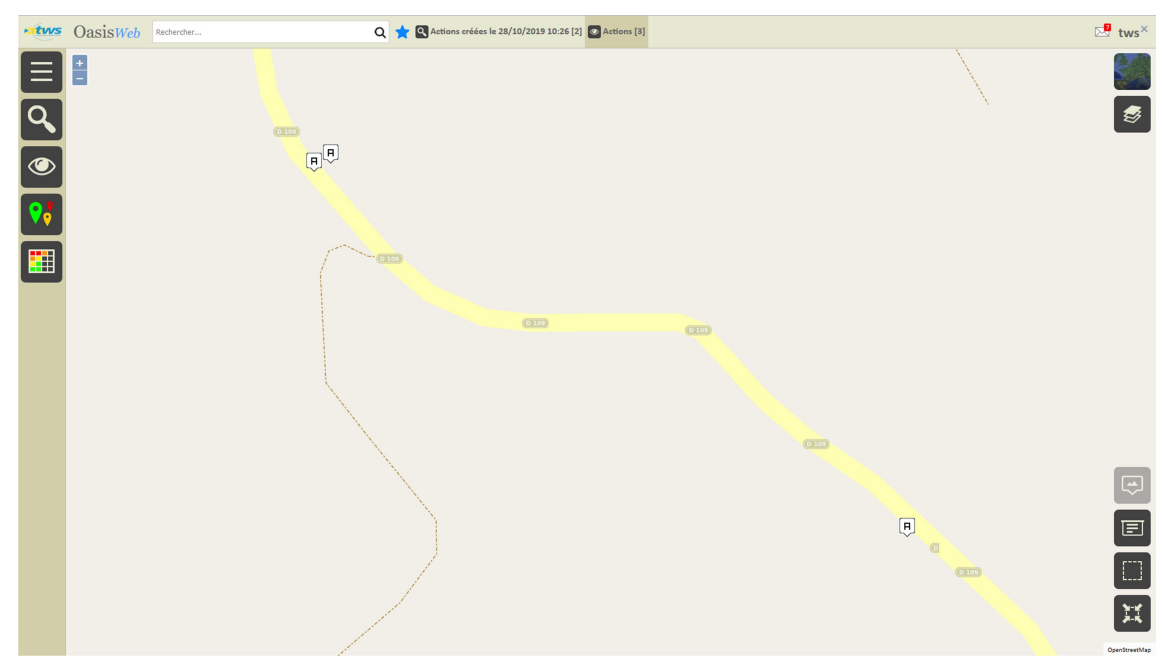

- Cliquer sur une action pour l'éditer :

| OasisWeb Rechercher                                                                                                    | Q 🛨 🔍 Actions créées le 28/10/2019 10:26 [2] 💿 Action                                                                           | ns [3] 😯 Partie d'ouvrage [3]                           |       | 🔀 tws×       |
|----------------------------------------------------------------------------------------------------|----------------------------------------------------------------------------------------------------|---------------------------------------------------------|-------|--------------|
| - Mu-76141-RD109 4+124 / mur7                                                                                                    | E                                                                                                    | 3                                                       |       |              |
| En attente<br>Libellé Traiter Nids de calloux<br>Type: Traiter<br>Chapitre: GENEROUE<br>Infrastructure: Mu-76141.R0109.4+124 / mur7<br>Partie d'ourage: 3 Structure<br>Date de la visite: 18/10/2019<br>Date de cardion. 28/10/2019 | Modifier<br>Constatations<br>3 Méd de calloux<br>Structure > Pans de mur -> Mur poids en béton, Béton armé -> 1.3<br>Béton armé |                                                         |       | \$           |
|                                                                                                    |                                                                                                    | Partie d'ouvrage V                                      | (TIT) | ***          |
|                                                                                                    |                                                                                                    | Tout cocher/décocher  Structure [2]  Superstructure [1] |       | ConstructMap |

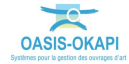

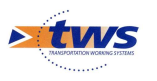

– Programmer l'action :

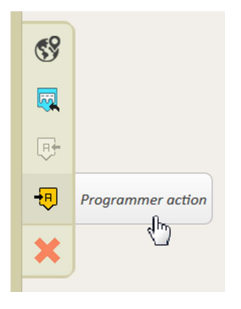

Indiquer une date :

| Date prévue |                               |              |            |    |    |    |  |  |  |
|-------------|-------------------------------|--------------|------------|----|----|----|--|--|--|
|             | •                             | Octobre 2019 |            |    |    |    |  |  |  |
| L           | Ma                            | Me           | Me J V S D |    |    |    |  |  |  |
| 30          | 1                             | 2            | 3          | 4  | 5  | 6  |  |  |  |
| 7           | 8                             | 9            | 10         | 11 | 12 | 13 |  |  |  |
| 14          | 15                            | 16           | 17         | 18 | 19 | 20 |  |  |  |
| 21          | 22                            | 23           | 24         | 25 | 26 | 27 |  |  |  |
| 28          | 29                            | 30           | 31         | 1  | 2  | 3  |  |  |  |
| 4           | 5                             | 6            | 7          | 8  | 9  | 10 |  |  |  |
|             | Aujourd'hui Supprimer la date |              |            |    |    |    |  |  |  |

– L'action est programmée :

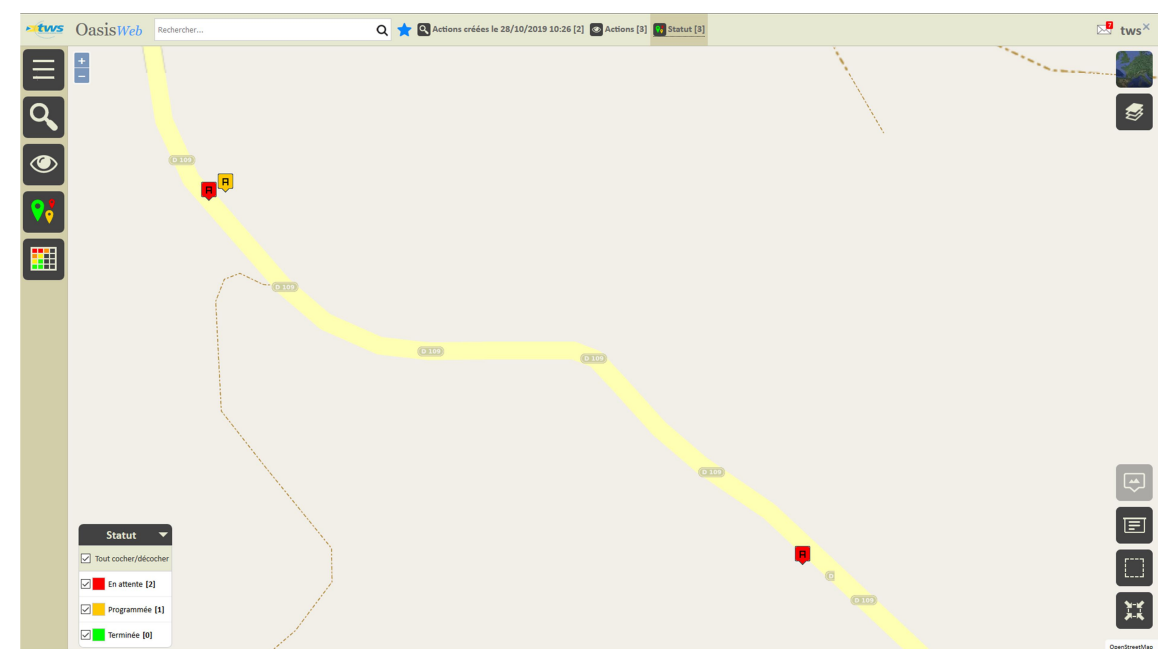

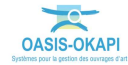

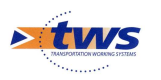

\_

### 7.3 Programmer plusieurs actions

▶ Dans l'interface OASIS-WEB, utiliser la vue Actions

Dans la Vue Actions :

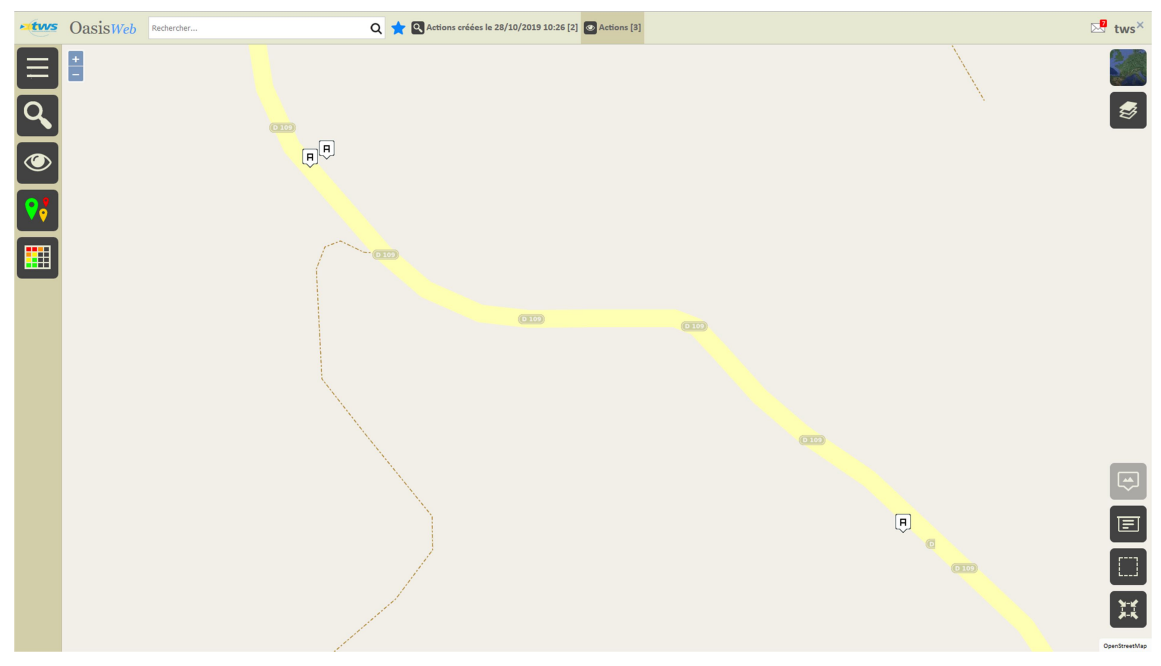

- Utiliser le bouton [Tableaux] :

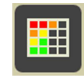

• Pour afficher les actions dans un tableau interactif :

| otws | 🕐 Oasis <i>Web</i> Recherche dans is tablesa Q 🛨 🖾 Actions 🔟 Général [3] two |                                    |                  |                              |         |                |            | tws×    |      |                                                                                                    |                   |
|------|------------------------------------------------------------------------------|------------------------------------|------------------|------------------------------|---------|----------------|------------|---------|------|----------------------------------------------------------------------------------------------------|-------------------|
| Ξ    |                                                                              | Note partie d'ouvrage              | Partie d'ouvrage | Infrastructure 🔺             | Туре    | Coût<br>cumulé | Statut     | IG<br>▲ | IGG  | Constatations                                                                                       | Date de la visite |
|      | 0                                                                            | 3                                  | Structure        | Mu-76141-RD109 4+124 / mur7  | Traiter | Ο€             | En attente | 3       | 9.68 | 3 Nids de cailloux<br>Structure -> Pans de mur -> Mur poids en béton, Béton armé -> 1.3 Béton armé  | 18/10/2019        |
|      | 0                                                                            | 3                                  | Structure        | Mu-76146-RD109 4+388 / mur 5 | Traiter | O€             | En attente | 3       | 9.33 | 3 Affouillement<br>Structure -> Pans de mur -> Maçonnerie jointoyée, Maçonnerie -> 2.<br>Fondations | 18/10/2019        |
|      | 0                                                                            | 3                                  | Superstructure   | Mu-76141-RD109 4+124 / mur7  | Traiter | O€             | En attente | 3       | 9.68 | 3 Absence<br>Superstructure -> Les dispositifs de retenue, de sécurité, gardes corps                | 18/10/2019        |
|      |                                                                              |                                    |                  |                              |         |                |            |         |      |                                                                                                    |                   |
|      |                                                                              |                                    |                  |                              |         |                |            |         |      |                                                                                                    |                   |
|      |                                                                              |                                    |                  |                              |         |                |            |         |      |                                                                                                    |                   |
|      |                                                                              |                                    |                  |                              |         |                |            |         |      |                                                                                                    |                   |
|      |                                                                              |                                    |                  |                              |         |                |            |         |      |                                                                                                    |                   |
|      |                                                                              |                                    |                  |                              |         |                |            |         |      |                                                                                                    |                   |
|      |                                                                              |                                    |                  |                              |         |                |            |         |      |                                                                                                    |                   |
|      |                                                                              |                                    |                  |                              |         |                |            |         |      |                                                                                                    |                   |
|      |                                                                              |                                    |                  |                              |         |                |            |         |      |                                                                                                    |                   |
|      |                                                                              |                                    |                  |                              |         |                |            |         |      |                                                                                                    |                   |
|      |                                                                              |                                    |                  |                              |         |                |            |         |      |                                                                                                    |                   |
| 4    |                                                                              |                                    |                  |                              |         |                |            |         |      |                                                                                                    |                   |
|      | Affi                                                                         | hage de l'élément 1 à 3 sur 3 élén | nents            |                              |         |                |            |         |      | Préc                                                                                                | édent 1 Suivant   |

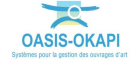

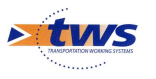

| atws | V OasisWeb Recherche dans le tableau Q 👷 🖾 Actions 📴 Général [3] |                                    |                  |                              |         |                |            |         | tws× |                                                                                                    |            |          |
|------|------------------------------------------------------------------|------------------------------------|------------------|------------------------------|---------|----------------|------------|---------|------|----------------------------------------------------------------------------------------------------|------------|----------|
|      | V                                                                | Note partie d'ouvrage              | Partie d'ouvrage | Infrastructure 🔺             | Туре    | Coût<br>cumulé | Statut     | IG<br>▲ | IGG  | Constatations                                                                                       | Date de la | a visite |
|      | V                                                                | 3                                  | Structure        | Mu-76141-RD109 4+124 / mur7  | Traiter | 0 E            | En attente | 3       | 9.68 | 3 Nids de cailloux<br>Structure -> Pans de mur -> Mur poids en béton, Béton armé -> 1.3 Béton armé  | 18/10/2019 |          |
|      | V                                                                | 3                                  | Structure        | Mu-76146-RD109 4+388 / mur 5 | Traiter | 0€             | En attente | 3       | 9.33 | 3 Affouillement<br>Structure -> Pans de mur -> Maçonnerie jointoyée, Maçonnerie -> 2.<br>Fondations | 18/10/2019 |          |
|      | V                                                                | 3                                  | Superstructure   | Mu-76141-RD109 4+124 / mur7  | Traiter | 0€             | En attente | 3       | 9.68 | 3 Absence<br>Superstructure -> Les dispositifs de retenue, de sécurité, gardes corps                | 18/10/2019 |          |
|      |                                                                  |                                    |                  |                              |         |                |            |         |      |                                                                                                    |            |          |
|      |                                                                  |                                    |                  |                              |         |                |            |         |      |                                                                                                    |            |          |
| _    |                                                                  |                                    |                  |                              |         |                |            |         |      |                                                                                                    |            |          |
|      |                                                                  |                                    |                  |                              |         |                |            |         |      |                                                                                                    |            |          |
|      |                                                                  |                                    |                  |                              |         |                |            |         |      |                                                                                                    |            |          |
|      |                                                                  |                                    |                  |                              |         |                |            |         |      |                                                                                                    |            |          |
|      |                                                                  |                                    |                  |                              |         |                |            |         |      |                                                                                                    |            |          |
|      |                                                                  |                                    |                  |                              |         |                |            |         |      |                                                                                                    |            |          |
|      |                                                                  |                                    |                  |                              |         |                |            |         |      |                                                                                                    |            |          |
|      |                                                                  |                                    |                  |                              |         |                |            |         |      |                                                                                                    |            |          |
|      |                                                                  |                                    |                  |                              |         |                |            |         |      |                                                                                                    |            |          |
| -    | Affic                                                            | nage de l'élément 1 à 3 sur 3 élém | nents            |                              |         |                |            |         |      | Pré                                                                                                 | édent 1    | Suivant  |
|      | _                                                                | litilicor                          | le houtor        | Outils at (                  | omm     | andos          | 1.         |         |      |                                                                                                    |            |          |

Cocher les actions à programmer : \_

Utiliser le bouton [Outils et commandes] :

| <del></del> |
|-------------|
|             |

Pour lancer la commande {Programmer action} : 0

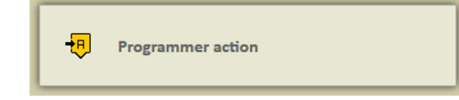

Indiquer l'année de programmation : \_

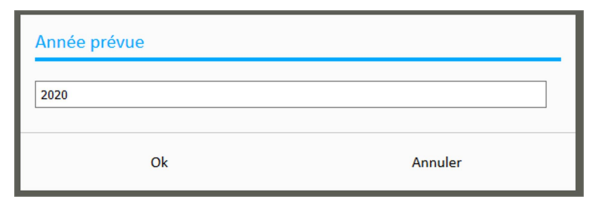

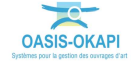

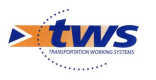

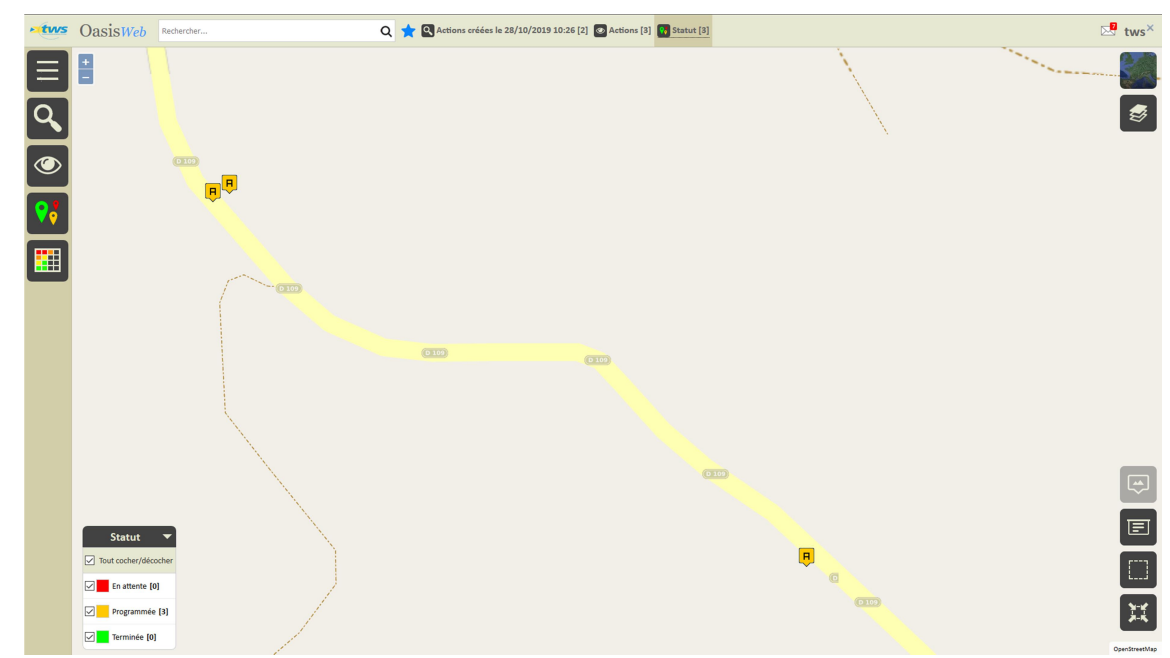

- Les actions sont programmées :

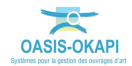